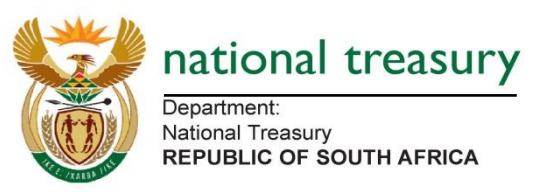

# The Technical Guide to the Public Entities Quarterly Reporting Template 2015/16

### **Information**

- 1. Check that the Entity Name and department are correct.
- 2. Complete the contact details of the compiling officer
- 3. Also if you are schedule 2 or 3B entity complete the "time-schedule: Capex, borrowing... part". If not leave that uncompleted

Info: The Budget examiner is your treasury contact for all budget related matters. The technical assistant is your treasury contact for any technical matters relating the functionality of this template. The ALM contact is for matters relating to the yellow tabs, only applicable to SOEs and Business entities.

4. Select the quarter which you will be updating. There is no visible change when a quarter is selected. However, when you update, the numbers will be pasted on the quarter that has been selected.

Info: The "sign-off" button should only be used once the updating of the template is completed.

5. Press "NEXT".

### **Economic Definitions**

Info: The economic definitions have all the variables defined. They are also linked to the said variables throughout the template. There is also a search function that allows the entity to find the definitions.

### **Objectives**

Info: This captures summary information of all your objectives. It also carries through these objectives to the mapping sheets.

- 1. Complete the expenditure numbers in Round Thousands for all columns of the admin programme. Refer to the Treasury guidelines on the definition of the admin programme.
- 2. In programme 2 through to ten, complete the name of the programme as such: "Programme 2: Road Works".
- 3. Update the expenditure data for all columns.

# **MAPPING OF TRIAL BALANCE DATA**

### Income and Expenditure Map

#### No decimals are allowed in the template.

#### Income

| <b>X</b>      |                  |                     |             |                 |             |             |                  |           | FLDC D          | De dese Mis     | and Frend      |             |                   |            |                         |   |         |                   |                            |
|---------------|------------------|---------------------|-------------|-----------------|-------------|-------------|------------------|-----------|-----------------|-----------------|----------------|-------------|-------------------|------------|-------------------------|---|---------|-------------------|----------------------------|
| File Home Inc | rest Rage Laws   | Eormular            | Data P      | aview View      | Developer   | My Macros   | _                |           | ELRC_P          | ESO.XISHI - MIC | rosont excel   |             |                   | -          |                         |   |         |                   |                            |
| File Home Ins | F                | Formulas            | Data K      | eview view      | Developer   | wy watros   |                  |           |                 |                 |                |             |                   |            |                         |   |         |                   |                            |
| 69            | • (- ).          | ¢                   |             |                 |             |             |                  |           |                 |                 |                |             |                   |            |                         |   |         |                   |                            |
| Δ             | B                |                     | С           |                 | D           | F           | F                | G         | н               | 1               | 1              | K           | 1                 | M          |                         |   | N       |                   | C P                        |
| 1 Next        |                  |                     |             |                 |             | -           |                  |           |                 |                 |                |             |                   |            |                         |   |         |                   |                            |
| 2             | Value Conversion |                     |             |                 |             |             |                  |           |                 |                 |                |             |                   |            |                         |   |         |                   |                            |
| 2             |                  |                     |             |                 |             |             |                  |           |                 |                 | Income         |             |                   |            |                         |   |         |                   |                            |
| 3             |                  |                     |             |                 | 2014/15     | 2015/16     |                  |           |                 | ·               |                |             |                   | - 1        | а.                      |   |         |                   |                            |
|               | Account Code     | Account description | n           |                 | Audited     | Approved    | Qtr 1 Forecast   | Qtr 1 YTD | Qtr 2 Forecast  | Qtr 2 YTD       | Qtr 3 Forecast | Qtr 3 YTD   | Qtr 4<br>Forecast | Qtr 4 YTD  | Description of the Item |   |         |                   | Account Code               |
| 4             | 0                |                     |             |                 | outcome     | budget      |                  | · · · · · |                 |                 |                |             |                   |            |                         |   |         |                   |                            |
| 6             |                  |                     |             |                 |             |             |                  |           |                 |                 |                |             |                   |            |                         |   |         |                   |                            |
| 7             |                  |                     |             |                 |             |             |                  |           |                 |                 |                |             |                   |            |                         |   |         |                   |                            |
| 8             |                  |                     |             |                 |             |             |                  |           | 1               |                 |                |             |                   |            |                         |   |         |                   |                            |
| 10            |                  |                     |             |                 |             |             |                  | <u> </u>  | •               |                 |                |             |                   |            |                         |   |         |                   |                            |
| 11            |                  |                     |             |                 |             |             |                  |           |                 |                 |                |             |                   |            |                         |   |         |                   |                            |
| 12            |                  |                     |             |                 |             |             |                  |           |                 |                 |                |             |                   |            |                         |   |         |                   |                            |
| 14            |                  |                     |             |                 |             |             |                  |           |                 |                 |                |             |                   |            |                         |   |         |                   |                            |
| 15            |                  |                     |             |                 |             |             |                  |           |                 |                 |                |             |                   |            |                         |   |         |                   |                            |
| 16            |                  |                     |             |                 |             |             |                  |           |                 |                 |                |             |                   |            |                         |   |         |                   |                            |
| 17 18         |                  |                     |             |                 |             |             |                  |           |                 |                 |                |             |                   |            |                         |   |         |                   |                            |
| 19            |                  |                     |             |                 |             |             |                  |           |                 |                 |                |             |                   |            |                         |   |         |                   |                            |
| 20            |                  |                     |             |                 |             |             |                  |           |                 |                 |                |             |                   |            |                         |   |         |                   |                            |
| 21            |                  |                     |             |                 |             |             |                  |           |                 |                 |                |             |                   |            |                         |   |         |                   |                            |
| 23            |                  |                     |             |                 |             |             |                  |           |                 |                 |                |             |                   |            |                         |   |         |                   |                            |
| 24            |                  |                     |             |                 |             |             |                  |           |                 |                 |                |             |                   |            |                         |   |         |                   |                            |
| 25            |                  |                     |             |                 |             |             |                  |           |                 |                 |                |             |                   |            |                         |   |         |                   |                            |
| 27            |                  |                     |             |                 |             |             |                  |           |                 |                 |                |             |                   |            |                         |   |         |                   |                            |
| 28            |                  |                     |             |                 |             |             |                  |           |                 |                 |                |             |                   |            |                         |   |         |                   |                            |
| 29            |                  |                     |             |                 |             |             |                  |           |                 |                 |                |             |                   |            |                         |   |         |                   |                            |
| 30            |                  |                     |             |                 |             |             |                  |           |                 |                 |                |             |                   |            |                         |   |         |                   |                            |
| 32            |                  |                     |             |                 |             |             |                  |           |                 |                 |                |             |                   |            |                         |   |         |                   |                            |
| 33            |                  |                     |             |                 |             |             |                  |           |                 |                 |                |             |                   |            |                         |   |         |                   |                            |
| 34            |                  |                     |             |                 |             |             |                  |           |                 |                 |                |             |                   |            |                         |   |         |                   |                            |
| 36            |                  |                     |             |                 |             |             |                  |           |                 |                 |                |             |                   |            |                         |   |         |                   |                            |
| 37            |                  |                     |             |                 |             |             |                  |           |                 |                 |                |             |                   |            |                         |   |         |                   |                            |
| 38            |                  |                     |             |                 |             |             |                  |           |                 |                 |                |             |                   |            |                         |   |         |                   |                            |
| 40            |                  |                     |             |                 |             |             |                  |           |                 |                 |                |             |                   |            |                         |   |         |                   |                            |
| 41            |                  |                     |             |                 |             |             |                  |           |                 |                 |                |             |                   |            |                         |   |         |                   |                            |
| 42            |                  |                     |             |                 |             |             |                  |           |                 |                 |                |             |                   |            |                         |   |         |                   |                            |
| 43            |                  |                     |             |                 |             |             |                  |           |                 |                 |                |             |                   |            |                         |   |         |                   |                            |
| 45            |                  |                     |             |                 |             |             |                  |           |                 |                 |                |             |                   |            |                         |   |         |                   |                            |
| 46            |                  |                     |             |                 |             |             |                  |           |                 |                 |                |             |                   |            |                         |   |         |                   |                            |
| 47            |                  |                     |             |                 |             |             |                  |           |                 |                 |                |             |                   |            |                         |   |         |                   |                            |
| 49            |                  |                     |             |                 |             |             |                  |           |                 |                 |                |             |                   |            |                         |   |         |                   |                            |
| I Information | Economic de      | efintions Object    | ctive Incom | e and Expenditu | ure map Cas | nFlow Map 📈 | Financial Positi | on Map 📈  | Trial_Balance S | Summary 🦯       | Rev&Exp Fore   | asts 📈 Fini | Perform 🖌         | CashFlow 🖌 | 🖉 FinPosition 🖌 Persol  | 4 | 101     |                   | •                          |
| Ready 1       | -                |                     | -           |                 |             | - 1         | _                | _         | _               | _               | _              | _           | _                 | _          | _                       | - | -       | IIII III 100% (-) | 0 (                        |
| <b>2</b>      | 🧿 (C             |                     |             |                 |             |             |                  |           |                 |                 | -              | -           |                   |            |                         |   | 100%) 🕞 | 📀 🍩 🖸 🗑 😒 🔟 🐚 😳   | (1) 01:29 PM<br>2015/05/29 |

1. Paste the account codes/numbers on column B

- 2. Paste the related account descriptions on column C
- 3. In columns D-M paste the income data for 14/15 audited outcomes, 15/16 Approved budget, Quarters 1-4 forecasts and Quarter 1 outcome.
- 4. In column N apply the mapping of your trial balance accounts to our economic reporting format accounts.

Info: If not sure of the definitions of our accounts, please go to the definitions page and do a search.

5. When finished continue to the expenditure part on the right.

#### Expenditure

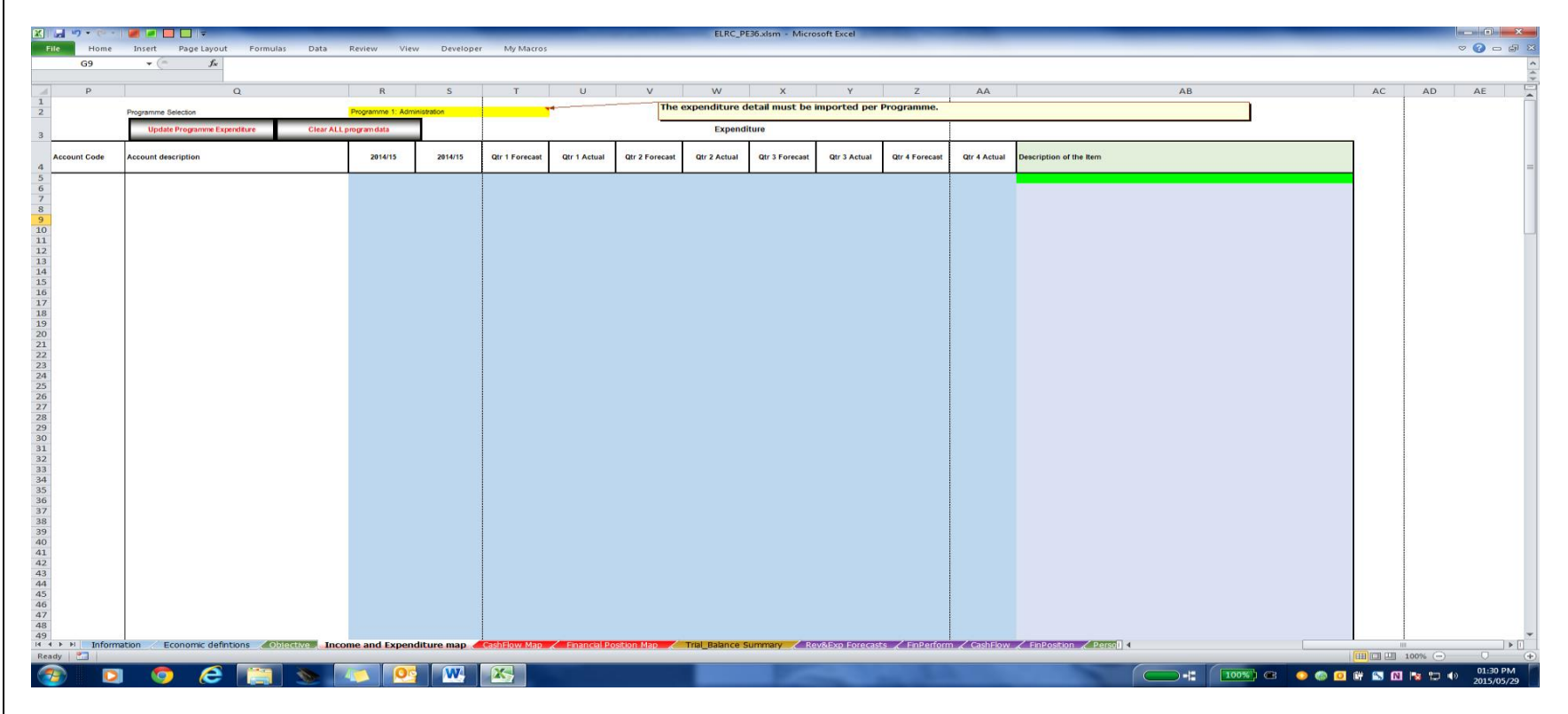

1. Select programme 1 in the dropdown list in column RST.

Info: The drop down will reflect the programmes/objectives/activities captured in the "Objectives" page.

2. Paste the account codes/numbers on column P

3. Paste the related account descriptions on column Q

Important: Make sure that you map all the account codes and descriptions relating to your expenditure. This is so that when you load the next programme you have the exact same mapping.

4. In columns R-AA paste the expenditure data for 14/15 audited outcomes, 15/16 Approved budget, Quarters 1-4 forecasts and Quarter 1 outcome.

5. In column AB apply the mapping of your trial balance accounts to our economic reporting format accounts.

Info: If not sure of the definitions of our accounts, please go to the definitions page and do a search.

Info: All "please specify" maps will retain the account description.

6. When completed press "Update Programme Expenditure" before you move on to the next programme.

Important: Make sure you "update programme expenditure" each time you finish loading each programme. Failure to do this will cause your data to be overridden by the next programme you load.

- 7. Select next programme
- 8. In columns R-AA paste the expenditure data for 14/15 audited outcomes, 15/16 Approved budget, Quarters 1-4 forecasts and Quarter 1 outcome.
- 9. Repeat steps 6-8 until all programmes are loaded.

#### Editing

- 1. For income simply change what you need to edit
- 2. For expenditure
  - a. Select the programme that you would like to edit. This will bring back the programme and the data you loaded.
  - b. Change
  - c. "update programme expenditure"
- 3. To clear all programme and start afresh
  - a. Select clear all programmes.
  - b. Confirm that you want to delete all

### Cash Flow

Info: The cash flow is for the whole entity, not by programme. It is divided by the major divisions of the cash flow for ease of use.

#### Cash Receipts

| X   呈  | ") • (~ •   🗾 🔳 |                     |                                                     |                    |                 | ELRC_PE36         | i.xlsm - Micros | oft Excel        | -               |                  |              |          |           | _                 |                 | - 0 ×      |
|--------|-----------------|---------------------|-----------------------------------------------------|--------------------|-----------------|-------------------|-----------------|------------------|-----------------|------------------|--------------|----------|-----------|-------------------|-----------------|------------|
| File   | Home Insert     | Page Layout Fo      | ormulas Data Review View Developer My Ma            | tros               |                 |                   |                 |                  |                 |                  |              |          |           |                   |                 | × 🕤 🗕 🗗 ×  |
|        | C221 - (        | ≏ f <sub>x</sub>    |                                                     |                    |                 |                   |                 |                  |                 |                  |              |          |           |                   |                 | ^          |
|        | Δ               | B                   | C                                                   | D                  | F               | F                 | G               | н                | 1               | 1                | K            | 1        | M         |                   | N               | Ē          |
| -      | Next            |                     | <u> </u>                                            | 5                  | _               | •                 | J               | Car              | hElow - Cash r  | ecointe          |              | -        |           | 1                 |                 | î          |
| 3      | HUAL            |                     |                                                     |                    |                 |                   |                 | Gae              | in low - cash i | eccipia          | 0            |          |           |                   |                 |            |
|        |                 | Account Code        | Account description                                 | 2014/15<br>Audited | 2015/16         | Otr 1 Forecast    | Otr 1 YTD       | Otr 2 Forecast   | Otr 2 YTD       | Otr 3 Forecast   | Otr 3 YTD    | Qtr 4    | Otr 4 YTD | Description of th | he Item         |            |
| 4      |                 |                     |                                                     | outcome            | Approved budget |                   |                 |                  |                 |                  |              | Forecast |           |                   |                 |            |
| 5      |                 |                     |                                                     |                    |                 |                   |                 |                  |                 |                  |              |          |           |                   |                 |            |
| 6      |                 |                     |                                                     |                    |                 |                   |                 |                  |                 |                  |              |          |           |                   |                 |            |
| 7      |                 |                     |                                                     |                    |                 |                   |                 |                  |                 |                  |              |          |           |                   |                 |            |
| 8      |                 |                     |                                                     |                    |                 |                   |                 |                  |                 |                  |              |          |           |                   |                 |            |
| 9      |                 |                     |                                                     |                    |                 |                   |                 |                  |                 |                  |              |          |           |                   |                 |            |
| 10     |                 |                     |                                                     |                    |                 |                   |                 |                  |                 |                  |              |          |           |                   |                 |            |
| 11     |                 |                     |                                                     |                    |                 |                   |                 |                  |                 |                  |              |          |           |                   |                 |            |
| 12     |                 |                     |                                                     |                    |                 |                   |                 |                  |                 |                  |              |          |           |                   |                 |            |
| 13     |                 |                     |                                                     |                    |                 |                   |                 |                  |                 |                  |              |          |           |                   |                 |            |
| 14     |                 |                     |                                                     |                    |                 |                   |                 |                  |                 |                  |              |          |           |                   |                 |            |
| 15     |                 |                     |                                                     |                    |                 |                   |                 |                  |                 |                  |              |          |           |                   |                 |            |
| 17     |                 |                     |                                                     |                    |                 |                   |                 |                  |                 |                  |              |          |           |                   |                 |            |
| 18     |                 |                     |                                                     |                    |                 |                   |                 |                  |                 |                  |              |          |           |                   |                 |            |
| 19     |                 |                     |                                                     |                    |                 |                   |                 |                  |                 |                  |              |          |           |                   |                 |            |
| 20     |                 |                     |                                                     |                    |                 |                   |                 |                  |                 |                  |              |          |           |                   |                 |            |
| 21     |                 |                     |                                                     |                    |                 |                   |                 |                  |                 |                  |              |          |           |                   |                 |            |
| 22     |                 |                     |                                                     |                    |                 |                   |                 |                  |                 |                  |              |          |           |                   |                 |            |
| 23     |                 |                     |                                                     |                    |                 |                   |                 |                  |                 |                  |              |          |           |                   |                 |            |
| 24     |                 |                     |                                                     |                    |                 |                   |                 |                  |                 |                  |              |          |           |                   |                 |            |
| 25     |                 |                     |                                                     |                    |                 |                   |                 |                  |                 |                  |              |          |           |                   |                 |            |
| 26     |                 |                     |                                                     |                    |                 |                   |                 |                  |                 |                  |              |          |           |                   |                 |            |
| 27     |                 |                     |                                                     |                    |                 |                   |                 |                  |                 |                  |              |          |           |                   |                 |            |
| 28     |                 |                     |                                                     |                    |                 |                   |                 |                  |                 |                  |              |          |           |                   |                 |            |
| 29     |                 |                     |                                                     |                    |                 |                   |                 |                  |                 |                  |              |          |           |                   |                 |            |
| 30     |                 |                     |                                                     |                    |                 |                   |                 |                  |                 |                  |              |          |           |                   |                 |            |
| 31     |                 |                     |                                                     |                    |                 |                   |                 |                  |                 |                  |              |          |           |                   |                 |            |
| 32     |                 |                     |                                                     |                    |                 |                   |                 |                  |                 |                  |              |          |           |                   |                 |            |
| 34     |                 |                     |                                                     |                    |                 |                   |                 |                  |                 |                  |              |          |           |                   |                 |            |
| 35     |                 |                     |                                                     |                    |                 |                   |                 |                  |                 |                  |              |          |           |                   |                 |            |
| 36     |                 |                     |                                                     |                    |                 |                   |                 |                  |                 |                  |              |          |           |                   |                 |            |
| 37     |                 |                     |                                                     |                    |                 |                   |                 |                  |                 |                  |              |          |           |                   |                 | -          |
| I4 4 ► | M Information   | Economic defintions | Objective / Income and Expenditure map / CashFlow N | lap Financia       | al Position Map | Trial_Balance Sur | nmary Rev       | &Exp Forecasts 🖌 | FinPerform      | CashFlow 🧹 FinPo | osition 🖌 Pe | rsqT 4   |           | 110               |                 |            |
| Ready  |                 |                     |                                                     |                    |                 |                   |                 |                  |                 |                  |              | 6        |           |                   |                 | 01-37 PM   |
|        | ) 💟 🤇           | / 🤁 📘               |                                                     |                    |                 |                   | 1000            | -                |                 |                  |              |          |           | 100%) @           | 🥥 🍥 🖸 🗑 🔊 🔝 👒 🐑 | 2015/05/29 |

- 1. Paste the account codes/numbers on column B
- 2. Paste the related account descriptions on column C
- 3. In columns D-M paste the receipts data for 14/15 audited outcomes, 15/16 Approved budget, Quarters 1-4 forecasts and Quarter 1 outcome.

4. In column N apply the mapping of your trial balance accounts to our economic reporting format accounts.

Info: If not sure of the definitions of our accounts, please go to the definitions page and do a search.

5. When finished continue to the cash paid part on the right.

Cash Paid

| X    | <b>9</b> • (* • |                      | _                |                | _            | _          | _                                                                                                    |                 |                   | ELRC_PE36.xlsr | n - Microsoft I   | ixcel         | -                 | -                                       |                         |    |             |           |          |
|------|-----------------|----------------------|------------------|----------------|--------------|------------|----------------------------------------------------------------------------------------------------|-----------------|-------------------|----------------|-------------------|---------------|-------------------|-----------------------------------------|-------------------------|----|-------------|-----------|----------|
| File | Home            | Insert Page Layout   | Formulas         | Data Review V  | iew Develop  | er My Ma   | cros                                                                                                    |                 |                   |                |                   |               |                   |                                         |                         |    |             | ~ €       |          |
|      | C221            |                      |                  |                |              |            |                                                                                                    |                 |                   |                |                   |               |                   |                                         |                         |    |             |           | ~        |
|      | p               |                      | 0                |                | B            | S          | т                                                                                                    | U               | V                 | W              | X                 | Y             | 7                 | AA                                      | 1                       | AB |             | AC        | AD -     |
| 2    |                 |                      | ~                |                |              |            |                                                                                                    |                 |                   | CashFlow       | - Cash paid       |               | ~                 |                                         | 1                       |    |             |           |          |
| 3    |                 | 0                    |                  |                |              |            | 100000                                                                                                    |                 | 101012            |                |                   | 8 ÷           | *****             | с — — — — — — — — — — — — — — — — — — — |                         |    |             |           | =        |
|      | Account Code    | Account description  |                  |                | 2014/15      | 2015/16    | Qtr 1<br>Forecast                                                                                                    | Qtr 1 YTD       | Qtr 2<br>Forecast | Qtr 2 YTD      | Qtr 3<br>Forecast | Qtr 3 YTD     | Qtr 4<br>Forecast | Qtr 4 YTD                               | Description of the Item |    |             |           |          |
| 4    |                 |                      |                  |                |              |            |                                                                                                    |                 |                   |                |                   |               |                   |                                         |                         |    |             |           |          |
| 5    |                 |                      |                  |                |              |            |                                                                                                    |                 |                   |                |                   |               |                   |                                         |                         |    |             |           |          |
| 7    |                 |                      |                  |                |              |            |                                                                                                    |                 |                   |                |                   |               |                   |                                         |                         |    |             |           |          |
| 8    |                 |                      |                  |                |              |            |                                                                                                    |                 |                   |                |                   |               |                   |                                         |                         |    |             |           |          |
| 9    |                 |                      |                  |                |              |            |                                                                                                    |                 |                   |                |                   |               |                   |                                         |                         |    |             |           |          |
| 10   |                 |                      |                  |                |              |            |                                                                                                    |                 |                   |                |                   |               |                   |                                         |                         |    |             |           |          |
| 11   |                 |                      |                  |                |              |            |                                                                                                    |                 |                   |                |                   |               |                   |                                         |                         |    |             |           |          |
| 12   |                 |                      |                  |                |              |            |                                                                                                    |                 |                   |                |                   |               |                   |                                         |                         |    |             |           |          |
| 13   |                 |                      |                  |                |              |            |                                                                                                    |                 |                   |                |                   |               |                   |                                         |                         |    |             |           |          |
| 14   |                 |                      |                  |                |              |            |                                                                                                    |                 |                   |                |                   |               |                   |                                         |                         |    |             |           |          |
| 15   |                 |                      |                  |                |              |            |                                                                                                    |                 |                   |                |                   |               |                   |                                         |                         |    |             |           |          |
| 17   |                 |                      |                  |                |              |            |                                                                                                    |                 |                   |                |                   |               |                   |                                         |                         |    |             |           |          |
| 18   |                 |                      |                  |                |              |            |                                                                                                    |                 |                   |                |                   |               |                   |                                         |                         |    |             |           |          |
| 19   |                 |                      |                  |                |              |            |                                                                                                    |                 |                   |                |                   |               |                   |                                         |                         |    |             |           |          |
| 20   |                 |                      |                  |                |              |            |                                                                                                    |                 |                   |                |                   |               |                   |                                         |                         |    |             |           |          |
| 21   |                 |                      |                  |                |              |            |                                                                                                    |                 |                   |                |                   |               |                   |                                         |                         |    |             |           |          |
| 22   |                 |                      |                  |                |              |            |                                                                                                    |                 |                   |                |                   |               |                   |                                         |                         |    |             |           |          |
| 23   |                 |                      |                  |                |              |            |                                                                                                    |                 |                   |                |                   |               |                   |                                         |                         |    |             |           |          |
| 24   |                 |                      |                  |                |              |            |                                                                                                    |                 |                   |                |                   |               |                   |                                         |                         |    |             |           |          |
| 25   |                 |                      |                  |                |              |            |                                                                                                    |                 |                   |                |                   |               |                   |                                         |                         |    |             |           |          |
| 27   |                 |                      |                  |                |              |            |                                                                                                    |                 |                   |                |                   |               |                   |                                         |                         |    |             |           |          |
| 28   |                 |                      |                  |                |              |            |                                                                                                    |                 |                   |                |                   |               |                   |                                         |                         |    |             |           |          |
| 29   |                 |                      |                  |                |              |            |                                                                                                    |                 |                   |                |                   |               |                   |                                         |                         |    |             |           |          |
| 30   |                 |                      |                  |                |              |            |                                                                                                    |                 |                   |                |                   |               |                   |                                         |                         |    |             |           |          |
| 31   |                 |                      |                  |                |              |            |                                                                                                    |                 |                   |                |                   |               |                   |                                         |                         |    |             |           |          |
| 32   |                 |                      |                  |                |              |            |                                                                                                    |                 |                   |                |                   |               |                   |                                         |                         |    |             |           |          |
| 33   |                 |                      |                  |                |              |            |                                                                                                    |                 |                   |                |                   |               |                   |                                         |                         |    |             |           |          |
| 34   |                 |                      |                  |                |              |            |                                                                                                    |                 |                   |                |                   |               |                   |                                         |                         |    |             |           |          |
| 36   |                 |                      |                  |                |              |            |                                                                                                    |                 |                   |                |                   |               |                   |                                         |                         |    |             |           |          |
| 37   |                 |                      |                  |                |              |            |                                                                                                    |                 |                   |                |                   |               |                   |                                         |                         |    |             |           | -        |
| He e | Information     | on 🧹 Economic defini | ions 🧹 Objective | Income and Exp | enditure map | CashFlow M | 1ap Financ                                                                                                    | ial Position Ma | Trial_Ba          | alance Summai  | y 🧹 Rev&E>        | p Forecasts 🦯 | FinPerform        | CashFlow                                | FinPosition Persol      |    |             | 0         |          |
| Read |                 |                      |                  |                |              |            | -                                                                                                    |                 |                   |                | -                 |               |                   |                                         |                         |    |             |           | 1:38 PM  |
|      |                 |                      |                  |                |              |            | Company of the local division of the local division of the local d |                 |                   |                | -                 |               |                   |                                         |                         |    | 🗟 🖸 📴 📉 🔝 😼 | 10 (b) 20 | 15/05/29 |

1. Paste the account codes/numbers on column P

- 2. Paste the related account descriptions on column Q
- 3. In columns R-AA paste the payments data for 14/15 audited outcomes, 15/16 Approved budget, Quarters 1-4 forecasts and Quarter 1 outcome.

4. In column AB apply the mapping of your trial balance accounts to our economic reporting format accounts.

Info: If not sure of the definitions of our accounts, please go to the definitions page and do a search.

5. When finished continue down to advancing activities

Advancing Activities

| 🗶 i 🔓 | 19-0-       | 🖉 🗷 🔲 🗖 🔻                 |                            | _                   |                  | and the second second se | -             | ELRC_PE36.xlsm - M | icrosoft Excel   |                    |              | _              | _         |                          |               | - • ×                  |
|-------|-------------|---------------------------|----------------------------|---------------------|------------------|----------------------------------------------------------------------------------------------------|---------------|--------------------|------------------|--------------------|--------------|----------------|-----------|--------------------------|---------------|------------------------|
| File  | Home        | Insert Page Layout        | Formulas Data Revie        | w View Dev          | reloper My Macro | 5                                                                                                    |               |                    |                  |                    |              |                |           |                          |               | × 🕤 🗕 🗗 X              |
|       | C221        | ← (**                     |                            |                     |                  |                                                                                                    |               |                    |                  |                    |              |                |           |                          |               | ( ()                   |
|       |             | C                         |                            | D                   | F                | F                                                                                                    | G             | Н                  | 1                | J                  | к            |                | M         |                          | N             |                        |
| 198   |             |                           |                            | -                   |                  |                                                                                                    |               |                    |                  |                    |              |                |           |                          |               |                        |
| 100   |             |                           |                            |                     |                  |                                                                                                    |               |                    |                  |                    |              |                |           |                          |               |                        |
| 200   |             |                           |                            |                     |                  |                                                                                                    |               |                    |                  |                    |              |                |           |                          |               |                        |
| 200   |             |                           |                            |                     |                  |                                                                                                    |               |                    |                  |                    |              |                |           |                          |               |                        |
| 201   |             |                           |                            |                     |                  |                                                                                                    |               |                    |                  |                    |              |                |           |                          |               |                        |
| 202   |             |                           |                            |                     |                  |                                                                                                    |               |                    |                  |                    |              |                |           |                          |               |                        |
| 203   |             |                           |                            |                     |                  |                                                                                                    |               |                    |                  |                    |              |                |           |                          |               |                        |
| 204   |             |                           |                            |                     |                  |                                                                                                    |               |                    |                  |                    |              |                |           |                          |               |                        |
| 205   |             |                           |                            |                     |                  |                                                                                                    |               |                    |                  |                    |              |                |           |                          |               |                        |
| 206   |             |                           |                            |                     |                  |                                                                                                    | Cash flow     | from advanci       | ng activities    | (Financial Ins     | titutions of | only)          |           |                          |               |                        |
|       |             | and a Maria               |                            | 2014/15 Audited     | 2015/16 Approved | 01-15                                                                                                    | OF ANTE       | 01-05-000          | OL- OVTD         | 01-25-00-04        | OF AVED      | Qtr 4          | OF ANTE   | Description of the lines |               |                        |
| 207   | Account des | cription                  |                            | outcome             | budget           | Qtr 1 Forecast                                                                                                    | Qtr 1 YID     | Qtr 2 Forecast     | Qtr 2 YID        | Qtr 3 Forecast     | Qtr 3 YID    | Forecast       | Qtr 4 YID | Description of the Item  |               |                        |
| 207   |             |                           |                            |                     | A                |                                                                                                    |               |                    |                  |                    |              |                |           |                          |               |                        |
| 200   |             |                           |                            |                     |                  |                                                                                                    |               |                    |                  |                    |              |                |           |                          |               |                        |
| 209   |             |                           |                            |                     |                  |                                                                                                    |               |                    |                  |                    |              |                |           |                          |               |                        |
| 210   |             |                           |                            |                     |                  |                                                                                                    |               |                    |                  |                    |              |                |           |                          |               | =                      |
| 211   |             |                           |                            |                     |                  |                                                                                                    |               |                    |                  |                    |              |                |           |                          |               |                        |
| 212   |             |                           |                            |                     |                  |                                                                                                    |               |                    |                  |                    |              |                |           |                          |               |                        |
| 213   |             |                           |                            |                     |                  |                                                                                                    |               |                    |                  |                    |              |                |           |                          |               |                        |
| 214   |             |                           |                            |                     |                  |                                                                                                    |               |                    |                  |                    |              |                |           |                          |               |                        |
| 215   |             |                           |                            |                     |                  |                                                                                                    |               |                    |                  |                    |              |                |           |                          |               |                        |
| 216   |             |                           |                            |                     |                  |                                                                                                    |               |                    |                  |                    |              |                |           |                          |               |                        |
| 217   |             |                           |                            |                     |                  |                                                                                                    |               |                    |                  |                    |              |                |           |                          |               |                        |
| 218   |             |                           |                            |                     |                  |                                                                                                    |               |                    |                  |                    |              |                |           |                          |               |                        |
| 219   |             |                           |                            |                     |                  |                                                                                                    |               |                    |                  |                    |              |                |           |                          |               |                        |
| 220   | -           |                           |                            | _                   |                  |                                                                                                    |               |                    |                  |                    |              |                |           |                          |               |                        |
| 221   |             |                           |                            | <u> </u>            |                  |                                                                                                    |               |                    |                  |                    |              |                |           |                          |               |                        |
| 222   |             |                           |                            |                     |                  |                                                                                                    |               |                    |                  |                    |              |                |           |                          |               |                        |
| 223   |             |                           |                            |                     |                  |                                                                                                    |               |                    |                  |                    |              |                |           |                          |               |                        |
| 224   |             |                           |                            |                     |                  |                                                                                                    |               |                    |                  |                    |              |                |           |                          |               |                        |
| 225   |             |                           |                            |                     |                  |                                                                                                    |               |                    |                  |                    |              |                |           |                          |               |                        |
| 226   |             |                           |                            |                     |                  |                                                                                                    |               |                    |                  |                    |              |                |           |                          |               |                        |
| 227   |             |                           |                            |                     |                  |                                                                                                    |               |                    |                  |                    |              |                |           |                          |               | -                      |
| Ready | Inform      | ation Economic definition | ons Coprecitive / Income a | and experiditure ma | CasnFlow Maj     | Pinancial Position                                                                                                    | n Map / Trial | Balance Summary    | Rev&Exp Forecast | s 🖌 FinPerform 🔏 ( | ashFiow 🖌 Fi | Posición / Per |           | III                      | 140% (-       |                        |
| -     | ) 🖸         | 5 🧔                       | 🚞 🌭 褌                      |                     |                  |                                                                                                    |               | -                  | -                |                    |              | -              |           | -# [100%] @ 😐            | 🍩 🖸 🗑 🛸 🕅 🛤 🚍 | 01:39 PM<br>2015/05/29 |

- 1. Paste the account codes/numbers on column B
- 2. Paste the related account descriptions on column C
- 3. In columns D-M paste the advances data for 14/15 audited outcomes, 15/16 Approved budget, Quarters 1-4 forecasts and Quarter 1 outcome.
- 4. In column N apply the mapping of your trial balance accounts to our economic reporting format accounts.

Info: If not sure of the definitions of our accounts, please go to the definitions page and do a search.

5. When finished continue to the Investing activities part on the right.

#### **Investing Activities**

| 🗶 🖬 🤊 • 🥐 • 📕 🔳 🚺  |                                                              |                                         | ELR                         | C_PE36.xlsm - Microsoft E | xcel                |              |                |               | _            |                         |               |
|--------------------|--------------------------------------------------------------|-----------------------------------------|-----------------------------|---------------------------|---------------------|--------------|----------------|---------------|--------------|-------------------------|---------------|
| File Home Insert   | Page Layout Formulas Data Review View Developer              | My Macros                               |                             |                           |                     |              |                |               |              |                         | ~ @ - ₽ ≈     |
| C221 - (*          | J.                                                           |                                         |                             |                           |                     |              |                |               |              |                         | < ()          |
| O P                | Q                                                            | R S                                     | Т                           | U V                       | W                   | х            | Y              | Z             | AA           | AB                      |               |
| 198                |                                                              |                                         |                             |                           |                     |              |                |               |              |                         |               |
| 199                |                                                              |                                         |                             |                           |                     |              |                |               |              |                         |               |
| 200                |                                                              |                                         |                             |                           |                     |              |                |               |              |                         |               |
| 201                |                                                              |                                         |                             |                           |                     |              |                |               |              |                         |               |
| 202                |                                                              |                                         |                             |                           |                     |              |                |               |              |                         |               |
| 203                |                                                              |                                         |                             |                           |                     |              |                |               |              |                         |               |
| 204                |                                                              |                                         |                             |                           |                     |              |                |               |              |                         |               |
| 205                |                                                              |                                         |                             | Cash                      | flow from inv       | esting ac    | ctivities      |               |              |                         |               |
|                    |                                                              | 100000000000000000000000000000000000000 | Otr 1                       | Otr 2                     |                     | Otr 3        |                | Otr 4         |              |                         |               |
| Account Code       | Account description                                          | 2014/15 2014/*                          | 5 Forecast Qtr 1            | Actual                    | Qtr 2 Actual        | Forecast     | Qtr 3 Actual   | Forecast      | Qtr 4 Actual | Description of the Item |               |
| 207                |                                                              |                                         |                             |                           |                     |              |                |               |              |                         |               |
| 208                |                                                              |                                         |                             |                           |                     |              |                |               |              |                         |               |
| 210                |                                                              |                                         |                             |                           |                     |              |                |               |              |                         |               |
| 211                |                                                              |                                         |                             |                           |                     |              |                |               |              |                         |               |
| 212                |                                                              |                                         |                             |                           |                     |              |                |               |              |                         |               |
| 213                |                                                              |                                         |                             |                           |                     |              |                |               |              |                         |               |
| 214                |                                                              |                                         |                             |                           |                     |              |                |               |              |                         |               |
| 215                |                                                              |                                         |                             |                           |                     |              |                |               |              |                         |               |
| 216                |                                                              |                                         |                             |                           |                     |              |                |               |              |                         |               |
| 21/                |                                                              |                                         |                             |                           |                     |              |                |               |              |                         |               |
| 218                |                                                              |                                         |                             |                           |                     |              |                |               |              |                         |               |
| 220                |                                                              |                                         |                             |                           |                     |              |                |               |              |                         |               |
| 221                |                                                              |                                         |                             |                           |                     |              |                |               |              |                         |               |
| 222                |                                                              |                                         |                             |                           |                     |              |                |               |              |                         |               |
| 223                |                                                              |                                         |                             |                           |                     |              |                |               |              |                         |               |
| 224                |                                                              |                                         |                             |                           |                     |              |                |               |              |                         |               |
| 225                |                                                              |                                         |                             |                           |                     |              |                |               |              |                         |               |
| 226                |                                                              |                                         |                             |                           |                     |              |                |               |              |                         |               |
| 11 1 H Information | Economic definitions Contractive Concome and Expenditure map | CashFlow Map 🧹 Financial                | Position Map 🦯 Trial_Balani | ce Summary CRev&LExt      | p Forecasts 🖌 FinPo | erform 🖌 Cas | hFlow 🧹 FinPos | tion 🖌 Persol | •            |                         |               |
| Ready 🔚            |                                                              |                                         | _                           |                           | -                   | _            |                |               | (            |                         | 01-40 PM      |
| 🥣 🖸 🧐              |                                                              |                                         |                             | and the second second     |                     |              |                |               |              | 100%) 🗷 🌕 💿 🕼 ዄ 🕅 🗞 🗊 4 | ») 2015/05/29 |

- 1. Paste the account codes/numbers on column P
- 2. Paste the related account descriptions on column Q
- 3. In columns R-AA paste the Investing activities data for 14/15 audited outcomes, 15/16 Approved budget, Quarters 1-4 forecasts and Quarter 1 outcome.
- 4. In column AB apply the mapping of your trial balance accounts to our economic reporting format accounts.

Info: If not sure of the definitions of our accounts, please go to the definitions page and do a search.

5. When finished continue down to financing activities

#### Financing activities

| 📧 🔜 🥶 • 🗠 • 🖬 🖬 🔲 🛄   | ¥                    |                                                               |                  | ELRC_PE36.xlsm -   | Microsoft Excel  | _               |                 |                |                 | _       | _        | _         |                           |
|-----------------------|----------------------|---------------------------------------------------------------|------------------|--------------------|------------------|-----------------|-----------------|----------------|-----------------|---------|----------|-----------|---------------------------|
| File Home Insert Page | Layout Formulas      | Data Review View Developer My Macros                          |                  |                    |                  |                 |                 |                |                 |         |          |           | ∞ 🖬 🗆 😵 🗠                 |
|                       |                      |                                                               |                  |                    |                  | -               |                 |                | -               |         |          |           | \$                        |
| A                     | В                    | С                                                             | D                | E                  | F                | G               | н               | 1.00           | J               | к       | L        | м         |                           |
|                       | Account Code         | Account description                                           | 2014/15 Audited  | 2015/16 Approved   | Otr 1 Forecast   | Otr 1 YTD       | Otr 2 Forecast  | Otr 2 YTD      | Otr 3 Forecast  | Of 3YTD | Qtr 4    | Otr 4 YTD | Description of the Ite    |
| 207                   | Account              |                                                               | outcome          | budget             |                  |                 |                 | 4              | di or orocaot   | 4.01.0  | Forecast | 4         | beeting a children and ha |
| 208                   |                      |                                                               |                  |                    |                  |                 |                 |                |                 |         |          |           |                           |
| 224                   |                      |                                                               |                  |                    |                  |                 |                 |                |                 |         |          |           |                           |
| 225                   |                      |                                                               |                  |                    |                  |                 |                 |                |                 |         |          |           |                           |
| 226                   |                      |                                                               |                  |                    |                  |                 |                 |                |                 |         |          |           |                           |
| 227                   |                      |                                                               |                  |                    |                  |                 |                 |                |                 |         |          |           |                           |
| 228                   |                      |                                                               |                  |                    |                  |                 | Net cash flo    | w from fina    | ocina activitie |         |          |           |                           |
| 230                   |                      |                                                               |                  |                    |                  |                 | Not cash ne     |                | icing activitie |         |          |           |                           |
| 231                   |                      |                                                               |                  |                    |                  |                 |                 |                |                 |         |          |           |                           |
| 232                   |                      |                                                               |                  |                    |                  |                 |                 |                |                 |         |          |           |                           |
| 233                   |                      |                                                               |                  |                    |                  |                 |                 |                |                 |         |          |           |                           |
| 234                   |                      |                                                               |                  |                    |                  |                 |                 |                |                 |         |          |           |                           |
| 235                   |                      |                                                               |                  |                    |                  |                 |                 |                |                 |         |          |           |                           |
| 236                   |                      |                                                               |                  |                    |                  |                 |                 |                |                 |         |          |           |                           |
| 237                   |                      |                                                               |                  |                    |                  |                 |                 |                |                 |         |          |           |                           |
| 239                   |                      |                                                               |                  |                    |                  |                 |                 |                |                 |         |          |           |                           |
| 240                   |                      |                                                               |                  |                    |                  |                 |                 |                |                 |         |          |           |                           |
| 241                   |                      |                                                               |                  |                    |                  |                 |                 |                |                 |         |          |           |                           |
| 242                   |                      |                                                               |                  |                    |                  |                 |                 |                |                 |         |          |           |                           |
| 243                   |                      |                                                               |                  |                    |                  |                 |                 |                |                 |         |          |           |                           |
| 244                   |                      |                                                               |                  |                    |                  |                 |                 |                |                 |         |          |           |                           |
| 245                   |                      |                                                               |                  |                    |                  |                 |                 |                |                 |         |          |           |                           |
| 247                   |                      |                                                               |                  |                    |                  |                 |                 |                |                 |         |          |           |                           |
| 248                   |                      |                                                               |                  |                    |                  |                 |                 |                |                 |         |          |           |                           |
| 249                   |                      |                                                               |                  |                    |                  |                 |                 |                |                 |         |          |           |                           |
| 250                   |                      |                                                               |                  |                    |                  |                 |                 |                |                 |         |          |           |                           |
| 251                   | ic defintions Object | Me 🖌 Income and Expenditure map 🚬 CashFlow Map 🧹 Financial Po | sition Map 🖉 Tri | al_Balance Summary | Rev&Exp Forecast | ts 🖌 FinPerform | CashFlow / FinP | osition Persol | irect           |         |          |           | ×<br>                     |
| Ready                 |                      |                                                               | _                | _                  |                  | _               |                 |                |                 |         |          | 1409      |                           |
|                       |                      |                                                               |                  | -                  |                  |                 |                 |                |                 | 100%) @ | o 🍥 🖸    | 🛱 🔼 🖪     | 2015/05/29                |

- 1. Paste the account codes/numbers on column B
- 2. Paste the related account descriptions on column C
- 3. In columns D-M paste the financing activities data for 14/15 audited outcomes, 15/16 Approved budget, Quarters 1-4 forecasts and Quarter 1 outcome.
- 4. In column N apply the mapping of your trial balance accounts to our economic reporting format accounts.

Info: If not sure of the definitions of our accounts, please go to the definitions page and do a search.

When finished continue to the opening cash balance part on the right

#### Opening cash balance

| 🗶 🖬 🧐 • (* | 🜌 💷 🗖           |                                                                 |             | _                | _        | ELRC_PE36.xl   | sm - Microsoft E | xcel             |                 |                 |                  |              |                           |          | ×                |
|------------|-----------------|-----------------------------------------------------------------|-------------|------------------|----------|----------------|------------------|------------------|-----------------|-----------------|------------------|--------------|---------------------------|----------|------------------|
| File Hor   | me Insert       | Page Layout Formulas Data Review View Developer                 | My Macros   |                  |          |                |                  |                  |                 |                 |                  |              |                           | ∞ 🕜 🗆    | ∰ 23             |
| A209       | <b>-</b> (C     | £×                                                              |             |                  |          |                |                  |                  |                 |                 |                  |              |                           |          | ^                |
|            | 8               |                                                                 |             | 6                | ~        |                |                  |                  |                 |                 | -                |              |                           |          |                  |
|            | Р               | Q                                                               | R           | S                | Т        | U              | V                | w                | X               | Y               | Z                | AA           |                           | AB       | -                |
| A          | unt Code        | Account description                                             | 2014/15     | 2014/15          | Qtr 1    | Otr 1 Actual   | Qtr 2            | Otr 2 Actual     | Qtr 3           | Otr 3 Actual    | Qtr 4            | Otr 4 Actual | Departmention of the Item |          |                  |
| 207        |                 |                                                                 | 2014/10     | 2014/10          | Forecast | GuirActuar     | Forecast         | Gu 2 Actual      | Forecast        | Gil 5 Actual    | Forecast         | Gil 4 Actual | beachphon of the item     |          |                  |
| 208        |                 |                                                                 |             | 1                |          |                |                  |                  |                 |                 |                  |              |                           |          |                  |
| 224        |                 | 1                                                               |             |                  |          |                |                  |                  |                 |                 |                  |              |                           |          |                  |
| 225        |                 |                                                                 |             |                  |          |                |                  |                  |                 |                 |                  |              |                           |          |                  |
| 226        |                 |                                                                 |             |                  |          |                |                  |                  |                 |                 |                  |              |                           |          |                  |
| 227        |                 |                                                                 |             |                  |          |                |                  |                  |                 |                 |                  |              |                           |          |                  |
| 228        |                 |                                                                 |             |                  |          |                |                  |                  |                 |                 |                  |              |                           |          | _                |
| 229        |                 |                                                                 |             |                  |          |                | Cash a           | at the begin     | ning of the     | e quarter       |                  |              |                           |          |                  |
| 230        |                 |                                                                 |             |                  |          |                | 040114           | it the begin     | ing of the      | o quartor       |                  |              |                           |          | _                |
| 230        |                 |                                                                 |             |                  |          |                |                  |                  |                 |                 |                  |              |                           |          |                  |
| 232        |                 |                                                                 |             |                  |          |                |                  |                  |                 |                 |                  |              |                           |          |                  |
| 233        |                 |                                                                 |             |                  |          |                |                  |                  |                 |                 |                  |              |                           |          |                  |
| 234        |                 |                                                                 |             |                  |          |                |                  |                  |                 |                 |                  |              |                           |          |                  |
| 235        |                 |                                                                 |             |                  |          |                |                  |                  |                 |                 |                  |              |                           |          | =                |
| 236        |                 |                                                                 |             |                  |          |                |                  |                  |                 |                 |                  |              |                           |          |                  |
| 237        |                 |                                                                 |             |                  |          |                |                  |                  |                 |                 |                  |              |                           |          |                  |
| 238        |                 |                                                                 |             |                  |          |                |                  |                  |                 |                 |                  |              |                           |          |                  |
| 239        |                 |                                                                 |             |                  |          |                |                  |                  |                 |                 |                  |              |                           |          |                  |
| 240        |                 |                                                                 |             |                  |          |                |                  |                  |                 |                 |                  |              |                           |          |                  |
| 241        |                 |                                                                 |             |                  |          |                |                  |                  |                 |                 |                  |              |                           |          |                  |
| 242        |                 |                                                                 |             |                  |          |                |                  |                  |                 |                 |                  |              |                           |          |                  |
| 243        |                 |                                                                 |             |                  |          |                |                  |                  |                 |                 |                  |              |                           |          |                  |
| 244        |                 |                                                                 |             |                  |          |                |                  |                  |                 |                 |                  |              |                           |          |                  |
| 245        |                 |                                                                 |             |                  |          |                |                  |                  |                 |                 |                  |              |                           |          |                  |
| 246        |                 |                                                                 |             |                  |          |                |                  |                  |                 |                 |                  |              |                           |          |                  |
| 247        |                 |                                                                 |             |                  |          |                |                  |                  |                 |                 |                  |              |                           |          |                  |
| 248        |                 |                                                                 |             |                  |          |                |                  |                  |                 |                 |                  |              |                           |          |                  |
| 249        |                 |                                                                 |             |                  |          |                |                  |                  |                 |                 |                  |              |                           |          |                  |
| 250        |                 | •                                                               |             |                  |          |                |                  |                  |                 |                 |                  |              |                           |          |                  |
| 251        | Commention / F. | an amin definitions (Old Phillips) Income and Pursuiditure man  | -           | Times and Denthi | an tinn  | - Dalaman Cumm | David For        | - Face-andro / F | m Daularma / Ca |                 | nikin n 🖉 Dana 🛙 |              |                           |          | -                |
| Ready 2    | ionnation E     | Contract denificions of ordective of Income and Expenditure map | istinow Map | mancial Posto    |          | a_balance Summ |                  | o Honecasts 🔏 F  | ribertorin Z Ca | STITION & FINPO | sicion 2 Persol  |              |                           | 140% 😑 👘 | ( <del>+</del> ) |
|            |                 | . 🤗 🔚 🝝 💽 🔗 🗰                                                   | X           |                  |          |                | -                |                  | 1.00            |                 | -                |              |                           | 01:41 P  | M                |
|            |                 |                                                                 |             |                  |          |                |                  |                  |                 |                 |                  |              |                           | 2015/05, | 29               |

- 1. Paste the account codes/numbers on column P
- 2. Paste the related account descriptions on column Q
- 3. In columns R-AA paste the opening cash balance data for 14/15 audited outcomes, 15/16 Approved budget, Quarters 1-4 forecasts and Quarter 1 outcome.
- 4. In column AB apply the mapping of your trial balance accounts to our economic reporting format accounts.

Info: If not sure of the definitions of our accounts, please go to the definitions page and do a search.

5. When finished continue down to Indirect cash flow if applicable to you.

Indirect cash flow

|              |                      |                        |                               |                            | ELRC             | _PE36.xlsm - Micr | osoft Excel        |                |                     | -         | -                 | _         |                         |                                                                                                    |
|--------------|----------------------|------------------------|-------------------------------|----------------------------|------------------|-------------------|--------------------|----------------|---------------------|-----------|-------------------|-----------|-------------------------|----------------------------------------------------------------------------------------------------|
| T36          | Page Layout Formulas | Data Review Viev       | v Developer My Macros         |                            |                  |                   |                    |                |                     |           |                   |           |                         |                                                                                                    |
| 21 D         |                      | C                      | D                             | E                          | E                | C                 |                    |                | 1                   | V         |                   | 0.4       |                         | N                                                                                                    |
| 50           |                      | C                      | D                             | <b>L</b>                   | 1.2              | 0                 | E4.                |                | ,                   | ĸ         | L                 | 101       |                         | 14                                                                                                    |
| 151          |                      |                        |                               |                            |                  |                   |                    | CashFlow - Inc | direct              |           |                   |           |                         |                                                                                                    |
| Account Code | Account description  |                        | 2014/15<br>Audited<br>outcome | 2015/16 Approved<br>budget | Qtr 1 Forecast   | Qtr 1 YTD         | Qtr 2 Forecast     | Qtr 2 YTD      | Qtr 3 Forecast      | Qtr 3 YTD | Qtr 4<br>Forecast | Qtr 4 YTD | Description of the Item |                                                                                                    |
| .53          | 10                   |                        |                               |                            |                  |                   |                    |                |                     |           |                   |           |                         |                                                                                                    |
| 54           |                      |                        |                               |                            |                  |                   |                    |                |                     |           |                   |           |                         |                                                                                                    |
| :55          |                      |                        |                               |                            |                  |                   |                    |                |                     |           |                   |           |                         |                                                                                                    |
| 56           |                      |                        |                               |                            |                  |                   |                    |                |                     |           |                   |           |                         |                                                                                                    |
| 257          |                      |                        |                               |                            |                  |                   |                    |                |                     |           |                   |           |                         |                                                                                                    |
| 58           |                      |                        |                               |                            |                  |                   |                    |                |                     |           |                   |           |                         |                                                                                                    |
| :59          |                      |                        |                               |                            |                  |                   |                    |                |                     |           |                   |           |                         |                                                                                                    |
| 60           |                      |                        |                               |                            |                  |                   |                    |                |                     |           |                   |           |                         |                                                                                                    |
| 61           |                      |                        |                               |                            |                  |                   |                    |                |                     |           |                   |           |                         |                                                                                                    |
| 62           |                      |                        |                               |                            |                  |                   |                    |                |                     |           |                   |           |                         |                                                                                                    |
| 63           |                      |                        |                               |                            |                  |                   |                    |                |                     |           |                   |           |                         |                                                                                                    |
| 64           |                      |                        |                               |                            |                  |                   |                    |                |                     |           |                   |           |                         |                                                                                                    |
| 66           |                      |                        |                               |                            |                  |                   |                    |                |                     |           |                   |           |                         |                                                                                                    |
| 67           |                      |                        |                               |                            |                  |                   |                    |                |                     |           |                   |           |                         |                                                                                                    |
| 69           |                      |                        |                               |                            |                  |                   |                    |                |                     |           |                   |           |                         |                                                                                                    |
| 69           |                      |                        |                               |                            |                  |                   |                    |                |                     |           |                   |           |                         |                                                                                                    |
| 70           |                      |                        |                               |                            |                  |                   |                    |                |                     |           |                   |           |                         |                                                                                                    |
| 71           |                      |                        |                               |                            |                  |                   |                    |                |                     |           |                   |           |                         |                                                                                                    |
| 72           |                      |                        |                               |                            |                  |                   |                    |                |                     |           |                   |           |                         |                                                                                                    |
| 273          |                      |                        |                               |                            |                  |                   |                    |                |                     |           |                   |           |                         |                                                                                                    |
| 74           |                      |                        |                               |                            |                  |                   |                    |                |                     |           |                   |           |                         |                                                                                                    |
| 275          |                      |                        |                               |                            |                  |                   |                    |                |                     |           |                   |           |                         |                                                                                                    |
| 276          |                      |                        |                               |                            |                  |                   |                    |                |                     |           |                   |           |                         |                                                                                                    |
| 277          |                      |                        |                               |                            |                  |                   |                    |                |                     |           |                   |           |                         |                                                                                                    |
| 278          |                      |                        |                               |                            |                  |                   |                    |                |                     |           |                   |           |                         |                                                                                                    |
| 79           |                      |                        |                               |                            |                  |                   |                    |                |                     |           |                   |           |                         |                                                                                                    |
| Ready        | Economic defintions  | Ne 🧹 Income and Expend | CashFlow Map                  | Enancial Position M        | ap Trial_Balance | e Summary         | ev&Exp Forecasts 📈 | FinPerform Cas | hFlow / FinPosition | Persol 4  |                   |           | 140%                    |                                                                                                    |
|              |                      |                        |                               |                            |                  |                   |                    |                |                     |           |                   |           |                         | and the second second se |

- 1. Paste the account codes/numbers on column B
- 5. Paste the related account descriptions on column C
- 6. In columns D-M paste the data for 14/15 audited outcomes, 15/16 Approved budget, Quarters 1-4 forecasts and Quarter 1 outcome.
- 7. In column N apply the mapping of your trial balance accounts to our economic reporting format accounts.

Info: If not sure of the definitions of our accounts, please go to the definitions page and do a search.

Important: If the indirect cash flow is not visible to you, then it is not applicable to you... proceed...

### **Financial Position**

Info: This sheet is divided into the major categories of the financial position statement for ease of completion.

Info: If not sure of the definitions of our accounts, please go to the definitions page and do a search.

#### Current assets

| 🗶 🛃 🤊 • (? • • ) 📕 🔳 | <b> </b>    <del>-</del> |                                                                                                    | _                    | -                      | ELRC_PE36.xl                                                                                                    | sm - Microsoft Excel                                                                                                    | -                   | -                                                                                                    |                      |           | _            | _         |                         |
|----------------------|--------------------------|----------------------------------------------------------------------------------------------------|----------------------|------------------------|----------------------------------------------------------------------------------------------------|----------------------------------------------------------------------------------------------------|---------------------|----------------------------------------------------------------------------------------------------|----------------------|-----------|--------------|-----------|-------------------------|
| File Home Insert     | Page Layout              | Formulas Data Review View Developer                                                                                                    | My Macros            |                        |                                                                                                    |                                                                                                    |                     |                                                                                                    |                      |           |              |           | ∞ 🕜 🗆 🛱 🛛               |
| D3 + (-              | J× NON                   | e                                                                                                    |                      |                        |                                                                                                    |                                                                                                    |                     |                                                                                                    |                      |           |              |           | -                       |
| A                    | В                        | С                                                                                                    | D                    | E                      | F                                                                                                    | G                                                                                                    | Н                   | 1                                                                                                    | j                    | К         | L            | м         |                         |
|                      |                          |                                                                                                    |                      |                        |                                                                                                    |                                                                                                    |                     |                                                                                                    |                      |           |              |           | =                       |
| 1                    |                          | All reporting in this template must be in R'000. Select a                                                                                                    | ppropriate conversio | on to ensure values in | ported are in R'000                                                                                                    |                                                                                                    |                     |                                                                                                    |                      |           |              |           |                         |
| 2                    |                          |                                                                                                    | 1.                   | -                      |                                                                                                    |                                                                                                    |                     |                                                                                                    |                      |           |              |           |                         |
| 4                    |                          | PENo                                                                                                    | PE36                 | *                      |                                                                                                    | Upda                                                                                                    | te ALL fin Sheets   | Reset Mapping                                                                                                    | Clear Original ForeC | asts      |              |           |                         |
| 5 Next               |                          | Current Quarter                                                                                                    |                      | 1                      |                                                                                                    |                                                                                                    |                     | and the second second sec |                      |           |              |           |                         |
|                      |                          |                                                                                                    |                      |                        |                                                                                                    |                                                                                                    |                     |                                                                                                    |                      |           |              |           |                         |
| 6                    |                          |                                                                                                    |                      |                        |                                                                                                    |                                                                                                    |                     |                                                                                                    |                      |           |              |           |                         |
| 8                    |                          |                                                                                                    |                      |                        |                                                                                                    |                                                                                                    |                     | с                                                                                                    | urrent Assets        |           |              |           |                         |
|                      | Account Code             | Entity Account Description                                                                                                    | 2014/15              | 2015/16                | Otr 1 Forecast                                                                                                    | Otr 1 VTD                                                                                                    | Otr 2 Egraphet      | Otr 2 VTD                                                                                                    | Otr 2 Egraphet       | Otr 3 VTD | Otr 4 Format | Otr 4 VTD | Description of the Item |
| 9                    | neccan cour              | Entry recommendation                                                                                                    |                      | 2010/10                | du montant                                                                                                    | 40.110                                                                                                    | du ritoroust        | 40.2110                                                                                                    | au or or or out      | di vi i v | di Troncast  | 40 1110   | becomption of the term  |
| 10                   |                          |                                                                                                    |                      |                        |                                                                                                    |                                                                                                    |                     |                                                                                                    |                      |           |              |           |                         |
| 11                   |                          |                                                                                                    |                      |                        |                                                                                                    |                                                                                                    |                     |                                                                                                    |                      |           |              |           |                         |
| 13                   |                          |                                                                                                    |                      |                        |                                                                                                    |                                                                                                    |                     |                                                                                                    |                      |           |              |           |                         |
| 14                   |                          |                                                                                                    |                      |                        |                                                                                                    |                                                                                                    |                     |                                                                                                    |                      |           |              |           |                         |
| 15                   |                          |                                                                                                    |                      |                        |                                                                                                    |                                                                                                    |                     |                                                                                                    |                      |           |              |           |                         |
| 16                   |                          |                                                                                                    |                      |                        |                                                                                                    |                                                                                                    |                     |                                                                                                    |                      |           |              |           |                         |
| 18                   |                          |                                                                                                    |                      |                        |                                                                                                    |                                                                                                    |                     |                                                                                                    |                      |           |              |           |                         |
| 19                   |                          |                                                                                                    |                      |                        |                                                                                                    |                                                                                                    |                     |                                                                                                    |                      |           |              |           |                         |
| 20                   |                          |                                                                                                    |                      |                        |                                                                                                    |                                                                                                    |                     |                                                                                                    |                      |           |              |           |                         |
| 21                   |                          |                                                                                                    |                      |                        |                                                                                                    |                                                                                                    |                     |                                                                                                    |                      |           |              |           |                         |
| 23                   |                          |                                                                                                    |                      |                        |                                                                                                    |                                                                                                    |                     |                                                                                                    |                      |           |              |           |                         |
| 24                   |                          |                                                                                                    |                      |                        |                                                                                                    |                                                                                                    |                     |                                                                                                    |                      |           |              |           |                         |
| 25                   |                          |                                                                                                    |                      |                        |                                                                                                    |                                                                                                    |                     |                                                                                                    |                      |           |              |           |                         |
| 20                   |                          |                                                                                                    |                      |                        |                                                                                                    |                                                                                                    |                     |                                                                                                    |                      |           |              |           |                         |
| 28                   |                          |                                                                                                    |                      |                        |                                                                                                    |                                                                                                    |                     |                                                                                                    |                      |           |              |           |                         |
| 29                   |                          |                                                                                                    |                      |                        |                                                                                                    |                                                                                                    |                     |                                                                                                    |                      |           |              |           |                         |
| 30                   |                          |                                                                                                    |                      |                        |                                                                                                    |                                                                                                    |                     |                                                                                                    |                      |           |              |           |                         |
| 32                   |                          |                                                                                                    |                      |                        |                                                                                                    |                                                                                                    |                     |                                                                                                    |                      |           |              |           |                         |
| 33                   |                          |                                                                                                    |                      |                        |                                                                                                    |                                                                                                    |                     |                                                                                                    |                      |           |              |           |                         |
| 34                   |                          |                                                                                                    |                      |                        |                                                                                                    |                                                                                                    |                     |                                                                                                    |                      |           |              |           |                         |
| 35                   |                          |                                                                                                    |                      |                        |                                                                                                    |                                                                                                    |                     |                                                                                                    |                      |           |              |           |                         |
| 27                   |                          |                                                                                                    |                      |                        | The Delegant                                                                                                    |                                                                                                    |                     | - Cole                                                                                                    |                      |           |              |           | -                       |
| Ready 2              | conomic definitions      | Control Control Contro | How Map - Financ     | ai Position Map 🤞      | mal_Balance Summ                                                                                                    | ary Kev&Exp Fo                                                                                                    | recasts X FinPerfor | m 2 CashFlow 2                                                                                                    | Perso                |           |              |           |                         |
| 🔊 👩 🌈                |                          |                                                                                                    |                      |                        |                                                                                                    | and the second second se | the second second   |                                                                                                    | -                    |           | 100%1 (3     | o 🔊 🗇 🖗 🕯 | 01:44 PM                |
|                      |                          |                                                                                                    |                      |                        | And a state of the local division of the local division of the loc |                                                                                                    |                     |                                                                                                    |                      |           |              | <u>-</u>  | 2015/05/29              |

1. Paste the account codes/numbers on column B

- 2. Paste the related account descriptions on column C
- 3. In columns D-M paste the current assets balances data for 14/15 audited outcomes, 15/16 Approved budget, Quarters 1-4 forecasts and Quarter 1 outcome.
- 4. In column N apply the mapping of your trial balance accounts to our economic reporting format accounts.

Scroll to the right

Non-current assets

| X 🗐                                                                                                    | <b>5 • (* •    </b> |           | -                 | _        |              | _           | _          |           | _        |                    | _                   |                   | EL          | .RC_PE36.xlsr        | n - Microsoft | Excel             |                  | _                 | _            |                         |         |                                         | - 0 <b>- X</b> -                        |
|----------------------------------------------------------------------------------------------------|---------------------|-----------|-------------------|----------|--------------|-------------|------------|-----------|----------|--------------------|---------------------|-------------------|-------------|----------------------|---------------|-------------------|------------------|-------------------|--------------|-------------------------|---------|-----------------------------------------|-----------------------------------------|
| File                                                                                                    | Home                | Insert    | Page Layout       | Formulas | Data         | Review      | View       | Developer | My M     | lacros             |                     |                   |             |                      |               |                   |                  |                   |              |                         |         |                                         | > 😮 🗖 🗖 🖾                               |
| -                                                                                                    | D3                  | • (*      | ∫x Nor            | e        |              |             |            |           |          |                    |                     |                   |             |                      |               |                   |                  |                   |              |                         |         |                                         | ^                                       |
|                                                                                                    | A                   |           | C P               |          |              | (           | Q          |           |          | R                  | S                   | Т                 | U           | V                    | W             | X                 | Y                | Z                 | AA           |                         |         | AB                                      |                                         |
| 1<br>2<br>3<br>4<br>5                                                                                                    | Next                |           |                   |          |              |             |            |           |          |                    |                     |                   |             |                      |               |                   |                  |                   |              |                         |         |                                         | =                                       |
| 6                                                                                                    |                     |           |                   |          |              |             |            |           |          |                    |                     |                   |             |                      |               | N                 | on-Current Asset |                   |              |                         |         |                                         |                                         |
| 9                                                                                                    |                     | 1         | Account Code      | Entity   | Account Desc | cription    |            |           |          | 2014/15<br>Audited | 2015/16<br>Approved | Qtr 1<br>Forecast | Qtr 1 Actua | al Qtr 2<br>Forecast | Qtr 2 Actu    | Qtr 3<br>Forecast | Qtr 3 Actual     | Qtr 4<br>Forecast | Qtr 4 Actual | Description of the Item |         |                                         |                                         |
| 10           11           12           13           14           15           16           17           18           19           20           21           22           23           24           25           26           27           30           31           32           33           34           35           36 |                     |           |                   |          |              |             |            |           |          |                    |                     |                   |             |                      |               |                   |                  |                   |              |                         |         |                                         |                                         |
| 27<br> 4 4 ▶                                                                                                    | Informati           | ion 🧹 Eco | nomic definition: | Obje     | tive 🖊 In    | ncome and I | Expenditur | re map 🧹  | CashFlow | Map _ Fi           | nancial Pos         | ition Map         | Trial_Bala  | ince Summai          | y Rev&E       | xp Forecasts      | FinPerform       | CashFlor          | w 🖌 FinPosi  | tion / Persoli          |         |                                         |                                         |
| Ready                                                                                                    |                     | 0         | 6                 |          | <u>&gt;</u>  |             | 03         | W         |          |                    |                     |                   |             |                      | 1             |                   | 1.3              |                   |              |                         | 100%) @ | <ul> <li> <ul> <li></li></ul></li></ul> | □ <sup>(1)</sup> 01:44 PM<br>2015/05/29 |

1. Paste the account codes/numbers on column P

- 2. Paste the related account descriptions on column Q
- 3. In columns R-AA paste the non-current assets balances data for 14/15 audited outcomes, 15/16 Approved budget, Quarters 1-4 forecasts and Quarter 1 outcome.
- 4. In column AB apply the mapping of your trial balance accounts to our economic reporting format accounts.

Scroll down on the left

**Current liabilities** 

|       | <b>17 • (</b> 11 • 1 |             | i -                |                                  |                           |                      |                       | ELRC PE36.x          | sm - Microsoft Excel |                     |                  |                      |              |                |              |                         | <b>D X</b>            |
|-------|----------------------|-------------|--------------------|----------------------------------|---------------------------|----------------------|-----------------------|----------------------|----------------------|---------------------|------------------|----------------------|--------------|----------------|--------------|-------------------------|-----------------------|
| File  | Home                 | Insert      | Page Layout        | Formulas Data Review             | View Developer            | My Macros            |                       |                      |                      |                     |                  |                      |              |                |              | ~ €                     | ) — 🗗 X               |
|       | 1134                 | <b>-</b> (0 | $f_{x}$            |                                  |                           |                      |                       |                      |                      |                     |                  |                      |              |                |              |                         | ^                     |
|       | А                    |             | В                  | С                                |                           | D                    | E                     | F                    | G                    | н                   | 1                | J                    | К            | L              | M            |                         |                       |
| 1 2   |                      |             |                    | All reporting in this template m | ust be in R'000. Select a | ppropriate conversio | n to ensure values in | nported are in R'000 |                      |                     |                  |                      |              |                |              |                         |                       |
| з     |                      |             |                    | Value Conversion Required        |                           | None                 |                       |                      | ·                    |                     |                  |                      |              |                |              |                         |                       |
| 4     | Next                 |             |                    | PENo                             |                           | PE36                 |                       |                      | Upd                  | te ALL fin Sheets   | Reset Mapping    | Clear Original ForeC | asts         |                |              |                         |                       |
| 5     | _                    |             |                    | Current Quarter                  |                           |                      | 1                     |                      |                      |                     |                  |                      |              |                |              |                         |                       |
| 6     |                      |             |                    |                                  |                           |                      |                       |                      |                      |                     |                  | urrent Annata        |              |                |              |                         |                       |
| •     |                      |             |                    |                                  |                           | 1                    |                       |                      |                      |                     | ,<br>I           | direit Assets        |              | 1              | 1            |                         |                       |
| 9     |                      |             | Account Code       | Entity Account Description       |                           | 2014/15              | 2015/16               | Qtr 1 Forecast       | Qtr 1 YTD            | Qtr 2 Forecast      | Qtr 2 YTD        | Qtr 3 Forecast       | Qtr 3 YTD    | Qtr 4 Forecast | Qtr 4 YTD    | Description of the Item |                       |
| 248   |                      |             |                    |                                  |                           |                      |                       |                      |                      |                     |                  |                      |              |                |              |                         |                       |
| 249   |                      |             |                    |                                  |                           |                      |                       |                      |                      |                     |                  |                      |              |                |              |                         |                       |
| 250   |                      |             |                    |                                  |                           |                      |                       |                      |                      |                     |                  |                      |              |                |              |                         |                       |
| 252   |                      |             |                    |                                  |                           |                      |                       |                      |                      |                     |                  |                      |              |                |              |                         |                       |
| 253   |                      |             |                    |                                  |                           |                      |                       |                      |                      |                     |                  |                      |              |                |              |                         |                       |
| 254   |                      |             |                    |                                  |                           |                      |                       |                      |                      |                     |                  |                      |              |                |              |                         |                       |
| 255   |                      |             |                    |                                  |                           |                      |                       |                      |                      |                     |                  |                      |              |                |              |                         |                       |
| 256   |                      |             |                    |                                  |                           |                      |                       |                      |                      |                     |                  |                      |              |                |              |                         |                       |
| 257   |                      |             |                    |                                  |                           |                      |                       |                      |                      |                     |                  |                      |              |                |              |                         |                       |
| 258   |                      |             |                    |                                  |                           |                      |                       |                      |                      |                     |                  |                      |              |                |              |                         |                       |
| 260   |                      |             |                    |                                  |                           |                      |                       |                      |                      |                     | Cu               | rrent Liabilities    |              |                |              |                         |                       |
| 261   |                      |             | Account Code       | Account description              |                           | 2014/15              | 2015/16               | Qtr 1 Forecast       | Qtr 1 Actual         | Qtr 2 Forecast      | Qtr 2 Actual     | Qtr 3 Forecast       | Qtr 3 Actual | Qtr 4 Forecast | Qtr 4 Actual | Description of the Item |                       |
| 262   |                      |             |                    |                                  |                           |                      |                       |                      |                      |                     |                  | •                    |              |                |              |                         |                       |
| 263   |                      |             |                    |                                  |                           |                      |                       |                      |                      |                     |                  |                      |              |                |              |                         |                       |
| 264   |                      |             |                    |                                  |                           |                      |                       |                      |                      |                     |                  |                      |              |                |              |                         |                       |
| 265   |                      |             |                    |                                  |                           |                      |                       |                      |                      |                     |                  |                      |              |                |              |                         |                       |
| 265   |                      |             |                    |                                  |                           |                      |                       |                      |                      |                     |                  |                      |              |                |              |                         |                       |
| 268   |                      |             |                    |                                  |                           |                      |                       |                      |                      |                     |                  |                      |              |                |              |                         |                       |
| 269   |                      |             |                    |                                  |                           |                      |                       |                      |                      |                     |                  |                      |              |                |              |                         |                       |
| 270   |                      |             |                    |                                  |                           |                      |                       |                      |                      |                     |                  |                      |              |                |              |                         |                       |
| 271   |                      |             |                    |                                  |                           |                      |                       |                      |                      |                     |                  |                      |              |                |              |                         |                       |
| 272   |                      |             |                    |                                  |                           |                      |                       |                      |                      |                     |                  |                      |              |                |              |                         |                       |
| 273   |                      |             | 1                  |                                  |                           |                      |                       |                      |                      |                     |                  |                      |              |                |              |                         | -                     |
| 4 4 ≯ | Informa              | ation 📈 Ec  | conomic definition | Objective 🖌 Income and Exp       | penditure map 🏑 Casl      | Finance Finance      | ial Position Map 🤞    | Trial_Balance Sumn   | ary 🧹 Rev&Exp Fo     | recasts 📈 FinPerfor | m 🖌 CashFlow 🖌 I | FinPosition 🖌 Perso  | ] 4 [        |                |              |                         | •                     |
| Ready |                      |             |                    |                                  |                           |                      |                       | _                    | _                    |                     |                  |                      |              |                |              | 凹 110% (-)              | •                     |
| - 🔁   |                      | - 😳         |                    | 📄 🌭 🔼 !                          | 29 🛛 🖳 🖉                  |                      |                       |                      |                      |                     |                  |                      |              | 100%) 🗲        | 😔 🍩 🛄 🛱      | 3 🔃 🔯 🏗 🗣 🛛 20          | 01:46 PM<br>015/05/29 |

1. Paste the account codes/numbers on column B

2. Paste the related account descriptions on column C

- 3. In columns D-M paste the current liabilities balances data for 14/15 audited outcomes, 15/16 Approved budget, Quarters 1-4 forecasts and Quarter 1 outcome.
- 4. In column N apply the mapping of your trial balance accounts to our economic reporting format accounts.

Scroll to the right

Non-current liabilities and equity

| 🗶   🛃 🤊 🔹 (H 🖌   📕 🔳                                                                                   |                     |                            | _                 | _              |                    | _                             | -                 | ELF          | RC_PE36.xlsm      | - Microsoft I | Excel             | _                 | _                 |              |                         |         |               | - 0 -×     |
|----------------------------------------------------------------------------------------------------|---------------------|----------------------------|-------------------|----------------|--------------------|-------------------------------|-------------------|--------------|-------------------|---------------|-------------------|-------------------|-------------------|--------------|-------------------------|---------|---------------|------------|
| File Home Insert                                                                                       | Page Layout         | Formulas Data R            | leview View       | Developer      | My Macros          |                               |                   |              |                   |               |                   |                   |                   |              |                         |         |               | v 🕜 🗆 🗗 🗙  |
| 1134 - (                                                                                               | f <sub>≈</sub>      |                            |                   |                |                    |                               |                   |              |                   |               |                   |                   |                   |              |                         |         |               | *          |
| Α                                                                                                    | Р                   |                            | Q                 |                | R                  | S                             | т                 | U            | V                 | W             | х                 | Y                 | Z                 | AA           |                         |         | AB            | ×          |
| 1<br>2<br>3<br>4<br>5<br>Next                                                                          |                     |                            |                   |                |                    |                               |                   |              |                   |               |                   |                   |                   |              |                         |         |               |            |
| 8                                                                                                    |                     |                            |                   |                |                    |                               |                   |              |                   |               | Nor               | -Current Asset    | 3                 |              |                         |         |               |            |
| 9                                                                                                    | Account Code        | Entity Account Description | n                 |                | 2014/15<br>Audited | 2015/16<br>Approved<br>budget | Qtr 1<br>Forecast | Qtr 1 Actual | Qtr 2<br>Forecast | Qtr 2 Actual  | Qtr 3<br>Forecast | Qtr 3 Actual      | Qtr 4<br>Forecast | Qtr 4 Actual | Description of the Item |         |               |            |
| 248<br>249<br>250<br>252<br>252<br>253<br>254<br>255<br>256<br>257<br>258<br>258<br>259<br>260         |                     |                            |                   |                |                    |                               |                   |              |                   |               | Non-Curre         | nt Liabilities an | d Equity          |              |                         |         |               | -          |
| 261                                                                                                    | Account Code        | Account description        |                   |                | 2014/15            | 2015/16                       | Qtr 1             | Qtr 1 Actual | Qtr 2             | Qtr 2 Actual  | Qtr 3             | Qtr 3 Actual      | Qtr 4             | Qtr 4 Actual | Description of the Item |         |               |            |
| 262<br>263<br>264<br>265<br>266<br>269<br>270<br>271<br>272<br>273<br>273<br>274<br>*** ** Information | Economic defintions | Objective / Incor          | ne and Expenditur | re majo 🔏 Gash | Flow Map           | Financial Po:                 | sition Map        | Trial_Balar  | nce Summary       | y 🔏 Rev&Ex    | p Forecasts       | <u> </u>          | m 🗶 CashFl        | ow 🖌 FinPo   | stion 🖌 Perso 🛙 📢       |         |               | ×          |
| (2)                                                                                                    |                     | <u> </u>                   |                   | W4 2           |                    |                               |                   |              |                   | -             |                   |                   |                   |              |                         | 100%) @ | 🗠 👩 🔅 📉 🕅 🐄 ' | 01:46 PM   |
|                                                                                                    |                     |                            |                   |                |                    |                               |                   |              |                   |               |                   |                   |                   |              |                         |         |               | 2015/05/29 |

1. Paste the account codes/numbers on column P

2. Paste the related account descriptions on column Q

- 3. In columns R-AA, paste the non-current liabilities and equity balances data for 14/15 audited outcomes, 15/16 Approved budget, Quarters 1-4 forecasts and Quarter 1 outcome.
- 4. In column AB apply the mapping of your trial balance accounts to our economic reporting format accounts.

This is the last mapping. When done with the mapping scroll back up to the top of the page. The template requires that the numbers be submitted in rand thousands (R'000). However, the mapping can be done in either rands, rand thousands or rand millions. To convert to rand thousands:

- 1. Go to cell D3
- 2. To convert from rands select "R-R'000".
- 3. To convert from rand millions select "R'000 000- R'000".
- 4. If data already in R'000, select "None".
- 5. Then "Update all sheets"

Important: "Update all sheets" will update all the purple tabs with the information mapped in the red tabs. Failure to use this functionality may result in all data being lost when the template is closed.

### Trial balance summary

Info: This table lists all the data that has been mapped and enables the entity to check that the data still balances and also to easily identify errors in the mapping.

NEXT

### Purple tabs

Info: All these are updated by the update sheets macro. No input is required. Entity should check the data just mapped for correctness.

NEXT....

## **MANUAL UPDATING**

Important: All monetary values in the manually updated sheets must be completed in rand thousands. The convertor only applies to the mapped data.

### Personnel data

| 🗶   🛃 🤊 | • (* • |                   | ] =                   | _                 |                            | _                | _      | _                | ELRC_PE36 | i.xlsm - Mic | rosoft Excel    | _         | _         |               |           | _       | _             |           | _       | _         |        | _           | _ 0        | x        |
|---------|--------|-------------------|-----------------------|-------------------|----------------------------|------------------|--------|------------------|-----------|--------------|-----------------|-----------|-----------|---------------|-----------|---------|---------------|-----------|---------|-----------|--------|-------------|------------|----------|
| File    | Home   | Insert Pa         | ge Layout Formulas    | Data Review       | v View Developer My        | Macros           |        |                  |           |              |                 |           |           |               |           |         |               |           |         |           |        |             | ∾ 🕜 🗆 ।    | er XX    |
| I       | P11    | • (*              | $f_{sc}$              |                   |                            |                  |        |                  |           |              |                 |           |           |               |           |         |               |           |         |           |        |             |            | *        |
| - 41    | E      | c                 | G                     | Ц                 | 1                          |                  | K      | I M              | N         | 0            | D               | 0         | P         | c             | т         |         | V             | 14/       | ×       | V 7       | 0.0    | ۸P          | AC         | -        |
| 3       | -      |                   | 5                     |                   |                            | ,                |        | 2 101            |           |              |                 | 4         |           | 5             |           | Ū       |               |           | A       |           |        | 20          | ~~         |          |
| 4       |        | Education Lab     | our Relations Council |                   | Hide unused Unhide rows    | Next             |        |                  |           |              |                 |           |           |               |           |         |               |           |         |           |        |             |            |          |
| 5       |        | PE36              |                       |                   |                            |                  |        |                  |           |              |                 |           |           |               |           |         |               |           |         |           |        |             |            |          |
| 7       |        |                   |                       |                   |                            |                  |        |                  |           |              |                 |           |           |               |           |         |               |           |         |           |        |             |            |          |
| 8       |        |                   |                       | Year of asses     | sament (2015/16)           |                  |        |                  | Quarter 1 |              |                 | Quarter 2 |           |               | Quarter 3 |         |               | Quarter 4 |         |           |        |             |            |          |
| 9       |        |                   |                       |                   |                            | Number of        |        | Number of        | ĸ         | 000          | Number of       | ĸ         | 000       | Number of     | ĸ         | 000     | Number of     | ĸ         | 000     |           |        |             |            |          |
|         |        |                   |                       |                   |                            | posts filled on  |        | posts filled     |           |              | posts filled on |           |           | posts filled  |           |         | posts filled  |           |         | Deviation | YTD %  | Deviation % | Available  |          |
| 10      |        | Category          | Occupation type       | Salary Level      | Components of Remuneration | establishment    | Budget | establishment    | Forecast  | QTR YTD      | establishment   | Forecast  | QTR YTD   | establishment | Forecast  | QTR YTD | establishment | Forecast  | QTR YTD |           |        |             | budget     |          |
| 11      |        |                   |                       |                   |                            | 500              | 10 000 | 450              | 2 000     | 1 800        | ļ,              |           |           |               |           |         |               |           |         | (20       | D) 18º | 6 -10%      | 10 000     |          |
| 12      |        |                   |                       |                   |                            |                  |        |                  |           |              |                 |           |           |               |           |         |               |           |         |           | - 0'   | 6 0%        | 1          |          |
| 14      |        |                   |                       |                   |                            |                  |        |                  |           |              |                 |           |           |               |           |         |               |           |         |           | - 0    | 6 0%        |            |          |
| 15      |        |                   |                       |                   |                            |                  |        |                  |           |              |                 |           |           |               |           |         |               |           |         |           | - 01   | 6 0%        | -          |          |
| 16      |        |                   |                       |                   |                            |                  |        |                  |           |              |                 |           |           |               |           |         |               |           |         |           | - 0'   | 6 0%        | 1          |          |
| 18      |        |                   |                       |                   |                            |                  |        |                  |           |              |                 |           |           |               |           |         |               |           |         |           | - 01   | 6 0%        | -          |          |
| 19      |        |                   |                       |                   |                            |                  |        |                  |           |              |                 |           |           |               |           |         |               |           |         |           | - 01   | 6 0%        | -          |          |
| 20      |        |                   |                       |                   |                            |                  |        |                  |           |              |                 |           |           |               |           |         |               |           |         |           | - 0'   | 6 0%        |            |          |
| 22      |        |                   |                       |                   |                            |                  |        |                  |           |              |                 |           |           |               |           |         |               |           |         |           | - 01   | 6 0%        | 1          |          |
| 23      |        |                   |                       |                   |                            |                  |        |                  |           |              |                 |           |           |               |           |         |               |           |         |           | - 0'   | 6 0%        | -          |          |
| 24      |        |                   |                       |                   |                            |                  |        |                  |           |              |                 |           |           |               |           |         |               |           |         |           | - 04   | 6 0%        | 1          |          |
| 26      |        |                   |                       |                   |                            |                  |        |                  |           |              |                 |           |           |               |           |         |               |           |         |           | - 01   | 6 0%        | -          |          |
| 27      |        |                   |                       |                   |                            |                  |        |                  |           |              |                 |           |           |               |           |         |               |           |         |           | - 01   | 6 0%        | -          |          |
| 28      |        |                   |                       |                   |                            |                  |        |                  |           |              |                 |           |           |               |           |         |               |           |         |           | - 01   | 6 0%        | 1          |          |
| 30      |        |                   |                       |                   |                            |                  |        |                  |           |              |                 |           |           |               |           |         |               |           |         |           | - 01   | 6 0%        | -          |          |
| 31      |        |                   |                       |                   |                            |                  |        |                  |           |              |                 |           |           |               |           |         |               |           |         |           | - 04   | 6 0%        | -          |          |
| 32      |        |                   |                       |                   |                            |                  |        |                  |           |              |                 |           |           |               |           |         |               |           |         |           | - 01   | 6 0%        | -          |          |
| 34      |        |                   |                       |                   |                            |                  |        |                  |           |              |                 |           |           |               |           |         |               |           |         |           | - 01   | 6 0%        |            |          |
| 35      |        |                   |                       |                   |                            |                  |        |                  |           |              |                 |           |           |               |           |         |               |           |         |           | - 01   | 6 0%        | -          |          |
| 36      |        |                   |                       |                   |                            |                  |        |                  |           |              |                 |           |           |               |           |         |               |           |         |           | - 01   | 6 0%        | -          |          |
| 37      |        |                   |                       |                   |                            |                  |        |                  |           |              |                 |           |           |               |           |         |               |           |         |           | - 01   | 6 0%        |            |          |
| 39      |        |                   |                       |                   |                            |                  |        |                  |           |              |                 |           |           |               |           |         |               |           |         |           | - 04   | 6 0%        | -          |          |
| 40      |        |                   |                       |                   |                            |                  |        |                  |           |              |                 |           |           |               |           |         |               |           |         |           | - 01   | 6 0%        | -          |          |
| 41      |        |                   |                       |                   |                            |                  |        |                  |           |              |                 |           |           |               |           |         |               |           |         |           | - 01   | 6 0%        | 1          |          |
| 43      |        |                   |                       |                   |                            |                  |        |                  |           |              |                 |           |           |               |           |         |               |           |         |           | - 0    | 6 0%        | -          |          |
| 44      | Econo  | mic definitions   | Objective Incom       | e and Expenditure | man / CashElow Man / Fina  | ncial Position I | dan T  | ial Balance Summ | ary Roy   | &Exp Fores   | asts / FinBr    | rform / c | Cash Flow | FinPosition   | Personn   | el Ouer |               |           |         |           | - 0'   | 6 0%        | -          | <b>v</b> |
| Ready   |        | since a chindions |                       |                   |                            | HIGHT USICIOIT I |        |                  | an a nev  |              |                 |           |           |               |           | - Quar  |               |           |         |           |        | 100% 😑      |            | ÷        |
|         |        |                   |                       | <b>&gt;&gt;</b>   |                            |                  |        |                  |           |              |                 |           |           |               |           | -       |               |           | 100%) 産 | 0 💿       | 🛱 📉 🖪  |             | ) 01:48 PM | м        |
|         |        |                   |                       |                   |                            |                  |        |                  |           |              |                 |           |           |               |           |         |               |           |         |           |        |             | 2015/05/   | 29       |

This table should be updated manually. The blue shaded cells are to be updated, while the turquois shaded cells are run from drop down lists.

- 1. Columns F-I: Select the relevant item on each list.
- 2. Column J: Complete number of posts on establishment. Only the funded positions may be completed here.

Info: If there are posts additional to establishment, please add them as they are budgeted for. Attach a note to that effect with your submission.

- 3. Column K: Complete approved budget for current year
- 4. For first quarter complete column M with number of filled posts on funded establishment
- 5. Column O: Report on YTD spend on compensation of employees
- 6. Subsequently do the same for each quarter
- 7. Columns Z-AC are formula driven and will calculate the Deviation, % YTD, % Deviation and available budget.

### **Quantitative Indicators**

Important: Indicators must be linked to the strategic objectives and listed in the strategic planning and annual performance plans.

| X 🖬 🤊 | - (* -                |                                           | _                                    |                                     | ELRC_PE36.xlsm - Microsoft Exc      | el                        | _                    |                       |                                 | _                              | _                     | _                             | _             | _                     |                                 |
|-------|-----------------------|-------------------------------------------|--------------------------------------|-------------------------------------|-------------------------------------|---------------------------|----------------------|-----------------------|---------------------------------|--------------------------------|-----------------------|-------------------------------|---------------|-----------------------|---------------------------------|
| File  | Home                  | Insert Page Layout Formulas               | Data Review View Develope            | r My Macros                         |                                     |                           |                      |                       |                                 |                                |                       |                               |               |                       | v (?) — &                       |
|       |                       | 314                                       |                                      |                                     |                                     |                           |                      |                       |                                 |                                |                       |                               |               |                       |                                 |
| 3     | E                     | F                                         | G                                    | Н                                   | 1                                   | J                         | K L                  | М                     | N                               | D P                            | Q                     | R S                           | Т             | U V                   | w x                             |
| 4     |                       | Education Labour Relations Counci<br>PE36 | 1                                    |                                     | Hide unused rows Unbi               | de rowa                   | Next                 |                       |                                 |                                |                       |                               |               |                       |                                 |
| 6     |                       |                                           |                                      |                                     |                                     |                           |                      |                       |                                 |                                |                       |                               |               |                       |                                 |
| 7 8   |                       | Quantitative performance indicator        | ·                                    |                                     |                                     |                           | Q                    | tr 1                  | Qtr 2                           | G                              | tr 3                  | Qtr 4                         |               |                       |                                 |
| 9     |                       | Strategic Objective                       | Programme/Objective                  | Selected/ENE Performance Indicators | Outcome                             | Target for                | 0                    | utcomes               | Outcor                          | nes (                          | Dutcomes              | Outco                         | nes           | Ĭ                     | progress                        |
|       |                       |                                           |                                      |                                     |                                     | 2015/16 as<br>per Annual  | Quarter              | Quarter<br>YTD        | Quarter Y                       | arter<br>TD Quarter            | Quarter<br>YTD        | r Quart<br>Target YTD         | er            |                       | of<br>indicator                 |
| 10    |                       |                                           |                                      |                                     |                                     | Performance<br>Plan (APP) | Target as<br>per APP | output -<br>validated | Target as outp<br>per APP valid | out - Target a<br>ated per APP | output -<br>validated | as per outpu<br>I APP validat | t- De<br>ed ( | viation<br>YTD) YTD > | Deviation (red/<br>: (%) amber/ |
| 11    |                       |                                           |                                      |                                     |                                     |                           |                      |                       |                                 |                                |                       |                               |               |                       | JX 0X                           |
| 13    |                       |                                           |                                      |                                     |                                     | <b></b>                   |                      |                       |                                 |                                |                       |                               |               | 1                     | J% 0%                           |
| 14    |                       |                                           |                                      |                                     |                                     |                           |                      |                       |                                 |                                |                       |                               |               |                       | 1% 0%<br>1% 0%                  |
| 16    |                       |                                           |                                      |                                     |                                     |                           |                      |                       |                                 |                                |                       |                               |               |                       | J% 0%                           |
| 17    |                       |                                           |                                      |                                     |                                     |                           |                      |                       |                                 |                                |                       |                               |               |                       | JX 0X                           |
| 19    |                       |                                           |                                      |                                     |                                     |                           |                      |                       |                                 |                                |                       |                               |               |                       | 1% 0%<br>0% 0%                  |
| 21    |                       |                                           |                                      |                                     |                                     |                           |                      |                       |                                 |                                |                       |                               |               | 1                     | J% 0%                           |
| 22    |                       |                                           |                                      |                                     |                                     |                           |                      |                       |                                 |                                |                       |                               |               |                       | 7X 07X<br>1X 07X                |
| 24    |                       |                                           |                                      |                                     |                                     |                           |                      |                       |                                 |                                |                       |                               |               |                       | 1% 0%<br>0% 0%                  |
| 26    |                       |                                           |                                      |                                     |                                     |                           |                      |                       |                                 |                                |                       |                               |               |                       | JK 0%                           |
| 27    |                       |                                           |                                      |                                     |                                     |                           |                      |                       |                                 |                                |                       |                               |               |                       | % 0%<br>J% 0%                   |
| 29    |                       |                                           |                                      |                                     |                                     |                           |                      |                       |                                 |                                |                       |                               |               |                       | J% 0%                           |
| 30 31 |                       |                                           |                                      |                                     |                                     |                           |                      |                       |                                 |                                |                       |                               |               |                       | )% 0%                           |
| 32    |                       |                                           |                                      |                                     |                                     |                           |                      |                       |                                 |                                |                       |                               |               |                       | IX 0X                           |
| 34    |                       |                                           |                                      |                                     |                                     |                           |                      |                       |                                 |                                |                       |                               |               | 1                     | J% 0%                           |
| 35    |                       |                                           |                                      |                                     |                                     |                           |                      |                       |                                 |                                |                       |                               |               |                       | 7% 0%<br>3% 0%                  |
| 37    |                       |                                           |                                      |                                     |                                     |                           |                      |                       |                                 |                                |                       |                               |               |                       | J% 0%                           |
| 38    |                       |                                           |                                      |                                     |                                     |                           |                      |                       |                                 |                                |                       |                               |               |                       | JX 0X                           |
| 40    |                       |                                           |                                      |                                     |                                     |                           |                      |                       |                                 |                                |                       |                               |               |                       | 1% 0%<br>0% 0%                  |
| 42    |                       |                                           |                                      |                                     |                                     |                           |                      |                       |                                 |                                |                       |                               |               |                       | ×0 ×                            |
| 43    |                       |                                           |                                      |                                     |                                     |                           |                      |                       |                                 |                                |                       |                               |               |                       | /% 0%<br>)% 0%                  |
| 45    |                       |                                           |                                      |                                     |                                     |                           |                      |                       |                                 |                                |                       |                               |               | 1                     | 1% 0%                           |
| 46 47 |                       |                                           |                                      |                                     |                                     |                           |                      |                       |                                 |                                |                       |                               |               |                       | у. 0%.<br>J% 0%                 |
|       | Cobjective Cobjective | Income and Expenditure map                | CashFlow Map / Financial Position Ma | Trial_Balance Summary / Rev&Exp     | Forecasts 🖌 FinPerform 🖌 CashFlow 🦼 | FinPosition 🖌 P           | ersonnel 🚬           | Quantitat             | ivePerformInd                   |                                | 1                     |                               |               |                       | 0%                              |
| Ready |                       |                                           |                                      |                                     | _                                   |                           | _                    | _                     | _                               |                                | _                     |                               |               | 90                    | ь —                             |
| 🍠     |                       |                                           | 🌺 🙋 📣                                |                                     |                                     | -                         |                      |                       |                                 |                                |                       | 100%) @                       | o 💿 📀         | 🔄 📉 🖪 F               | 8 🛱 🕩 01:49 PM<br>2015/05/29    |

1. Column F: list strategic objectives

- 2. Column G: Select objectives/programmes/activities
- 3. Column H: List the name of the indicators
- 4. Column I: Select the outcome from the 14 outcomes of government the indicator contributes to

Info: If the indicator is not contributing to any of the 14 outcomes, select "Entity Mandate"

- 5. Columns J-S list the annual and quarterly targets
- 6. In each quarter report on the YTD output of the indicator
- 8. Columns U-W are formula driven and will calculate the Deviation, % YTD and % Deviation
- 7. Column X has conditional formatting that measures how far the entity is from achieving the target.

Info: Red indicates that the indicator is still very far from being achieved; orange shows some progress and green means the entity is on track to achieving the target.

### **Qualitative indicators**

Info: Indicators must be linked to the strategic objectives and listed in the strategic planning and annual performance plans.

| X 🛃   | <b>u) -</b> (u - |        | <b>— — —</b>        | _                   | _          | _           |                       | _             |                         | ELRC_             | PE36.xlsm - Microsoft E | cel                   | -                              |                             |                      |                       |                      |                      |               |
|-------|------------------|--------|---------------------|---------------------|------------|-------------|-----------------------|---------------|-------------------------|-------------------|-------------------------|-----------------------|--------------------------------|-----------------------------|----------------------|-----------------------|----------------------|----------------------|---------------|
| File  | Home             | Insert | Page Layor          | ut Formulas         | Data       | Review V    | iew Developer         | My Macros     |                         |                   |                         |                       |                                |                             |                      |                       |                      | ~                    | ? - # ×       |
|       | G18              | •      | J_x                 | -                   |            |             |                       |               |                         |                   |                         |                       |                                |                             |                      |                       |                      |                      |               |
|       | E                |        |                     | F                   |            |             | G                     |               | Н                       |                   |                         | L                     | J                              | K L                         | М                    | N                     | 0                    | Р                    | ( <b>^</b>    |
| 3     |                  |        | ducation Labour     | Relations Council   |            |             |                       |               |                         |                   |                         |                       |                                |                             |                      |                       |                      |                      |               |
| 5     |                  |        | PE36                |                     |            |             | Hide unused           | rows Unhid    | le rows Next            |                   |                         |                       |                                |                             |                      |                       |                      |                      |               |
| 7     |                  |        | Qualitative perform | nance indicator     |            |             |                       |               |                         | _                 |                         |                       |                                |                             |                      |                       |                      |                      |               |
| 8     |                  | F      |                     |                     |            |             |                       |               |                         |                   |                         |                       |                                | Qui                         | arter 1<br>Outcomes  | Qu                    | arter 2<br>Outcomes  | Qu                   | outcomes      |
|       |                  | ŀ      |                     | Otentende ablantice |            |             |                       |               | te di se                |                   |                         |                       | Target for 2015/16 as          | Quarter Target as per       | Quarter YTD output - | Quarter Target as per | Quarter YTD output - | Quarter Target as pe | r Quarter YTI |
| 10    |                  |        |                     | Strategic objective |            | Pr          | ogramme/Activity/ Obj | ective        | Indicat                 | or                | Ou                      | come                  | per Annual<br>Performance Plan | APP                         | validated            | APP                   | validated            | APP                  | valid         |
| 11    |                  |        |                     |                     |            |             |                       |               |                         |                   |                         |                       |                                |                             | -                    |                       |                      |                      |               |
| 12    |                  |        |                     |                     |            |             |                       |               |                         |                   |                         |                       |                                |                             |                      |                       |                      |                      |               |
| 14    |                  |        |                     |                     |            |             |                       |               |                         |                   |                         |                       |                                |                             |                      |                       |                      |                      |               |
| 15    |                  |        |                     |                     |            |             |                       |               |                         |                   |                         |                       |                                |                             |                      |                       |                      |                      |               |
| 16    |                  |        |                     |                     |            |             |                       |               |                         |                   |                         |                       |                                |                             |                      |                       |                      |                      |               |
| 17    |                  |        |                     |                     |            | -           |                       |               | -                       |                   |                         |                       |                                |                             |                      |                       |                      |                      |               |
| 19    |                  |        |                     |                     |            |             |                       |               |                         |                   |                         |                       |                                |                             |                      |                       |                      |                      |               |
| 20    |                  |        |                     |                     |            |             |                       |               |                         |                   |                         |                       |                                |                             |                      |                       |                      |                      |               |
| 21    |                  |        |                     |                     |            |             |                       |               |                         |                   |                         |                       |                                |                             |                      |                       |                      |                      |               |
| 22    |                  |        |                     |                     |            |             |                       |               |                         |                   |                         |                       |                                |                             |                      |                       |                      |                      |               |
| 23    |                  |        |                     |                     |            |             |                       |               |                         |                   |                         |                       |                                |                             |                      |                       |                      |                      |               |
| 25    |                  |        |                     |                     |            |             |                       |               |                         |                   |                         |                       |                                |                             |                      |                       |                      |                      |               |
| 26    |                  |        |                     |                     |            |             |                       |               |                         |                   |                         |                       |                                |                             |                      |                       |                      |                      |               |
| 27    |                  |        |                     |                     |            |             |                       |               |                         |                   |                         |                       |                                |                             |                      |                       |                      |                      |               |
| 20    |                  |        |                     |                     |            |             |                       |               |                         |                   |                         |                       |                                |                             |                      |                       |                      |                      |               |
| 30    |                  |        |                     |                     |            |             |                       |               |                         |                   |                         |                       |                                |                             |                      |                       |                      |                      |               |
| 31    |                  |        |                     |                     |            |             |                       |               |                         |                   |                         |                       |                                |                             |                      |                       |                      |                      |               |
| 32    |                  |        |                     |                     |            |             |                       |               |                         |                   |                         |                       |                                |                             |                      |                       |                      |                      |               |
| 33    |                  |        |                     |                     |            |             |                       |               |                         |                   |                         |                       |                                |                             |                      |                       |                      |                      |               |
| 35    |                  |        |                     |                     |            |             |                       |               |                         |                   |                         |                       |                                |                             |                      |                       |                      |                      |               |
| 36    |                  |        |                     |                     |            |             |                       |               |                         |                   |                         |                       |                                |                             |                      |                       |                      |                      |               |
| 37    |                  |        |                     |                     |            |             |                       |               |                         |                   |                         |                       |                                |                             |                      |                       |                      |                      |               |
| 38    |                  |        |                     |                     |            |             |                       |               |                         |                   |                         |                       |                                |                             |                      |                       |                      |                      |               |
| 40    |                  |        |                     |                     |            |             |                       |               |                         |                   |                         |                       |                                |                             |                      |                       |                      |                      |               |
| 41    |                  |        |                     |                     |            |             |                       |               |                         |                   |                         |                       |                                |                             |                      |                       |                      |                      |               |
| 42    |                  |        |                     |                     |            |             |                       |               |                         |                   |                         |                       |                                |                             |                      |                       |                      |                      |               |
| 43    |                  |        |                     |                     |            |             |                       |               |                         |                   |                         |                       |                                |                             |                      |                       |                      |                      |               |
|       |                  |        | Elogo de l          | Decition Mag        | Trial Park |             | Dave Even From        |               | rform / CashFlour / Fir | Desition Desse    |                         |                       | hupDoutformInd                 |                             |                      |                       | 1                    |                      |               |
| Ready | CashFic          | ow Mar | Financial           | Position Map        | T nai_Bala | nce Summary | Kev&Exp Fore          | casts 🔏 FinPe | Torm 2 CashFlow 2 Fir   | Posicion Z Pérson |                         | omund <u>Qualitat</u> |                                | ntaiProject <u>Z Risk</u> U |                      |                       |                      | 100% 🔾               |               |
|       |                  |        | • <i>(</i> 2        |                     |            |             | s 🗰                   |               |                         |                   |                         |                       |                                | -                           |                      | 100%) @               | ) 🔕 🔯 👯              | N 🐚 🛱 🕖              | 01:49 PM      |
|       |                  |        | V                   |                     |            |             |                       |               |                         | -                 |                         |                       |                                |                             |                      |                       |                      |                      | 2015/05/29    |

1. Column F: list strategic objectives

- 2. Column G: Select objectives/programmes/activities
- 3. Column H: List the name of the indicators
- 4. Column I: Select the outcome from the 14 outcomes of government the indicator contributes to

Info: If the indicator is not contributing to any of the 14 outcomes, select "Entity Mandate"

- 5. Columns J-S list the annual and quarterly targets
- 6. In each quarter report on the YTD output of the indicator

Info: qualitative indicators are mainly text. Progress in achieving the target will be inferred by reading the progress.

### Capital projects

|                                                                                                    | X 🚽 🔊 • (*   | -     | <b>2 2 1 1</b>                              | _                                   | the second second second second second second second second second second second second second second second s | ELRC_PE36.xlsm       | - Microsoft Excel                     | -                  |                                | _                     |         |          |           |         |                                            | x       |
|----------------------------------------------------------------------------------------------------|--------------|-------|---------------------------------------------|-------------------------------------|----------------------------------------------------------------------------------------------------|----------------------|---------------------------------------|--------------------|--------------------------------|-----------------------|---------|----------|-----------|---------|--------------------------------------------|---------|
|                                                                                                    | File Home    | :     | Insert Page Layout Formulas Data            | Review View De                      | veloper My Macros                                                                                              |                      |                                       |                    |                                |                       |         |          |           |         | ~ ? - €                                    |         |
|                                                                                                    | G1           |       | • Jx                                        |                                     |                                                                                                    |                      |                                       |                    |                                |                       |         |          |           |         |                                            |         |
|                                                                                                    | .∡ E         | F     | G                                           | н                                   | I                                                                                                    | J                    | К                                     | L                  | М                              | N                     | 0       | P (      | λ R       | S       | т                                          |         |
|                                                                                                    | 4            | Ed    | cation Labour Relations Council             | Uphide roug Next                    |                                                                                                    |                      |                                       |                    |                                |                       |         |          |           |         |                                            |         |
|                                                                                                    | 6            |       |                                             | Uninde Tons Mexic                   |                                                                                                    |                      |                                       |                    |                                |                       |         |          |           |         |                                            |         |
|                                                                                                    | 8            | П     | Activity/Project name                       | Type of infrastructure <sup>1</sup> | Project description <sup>2</sup>                                                                               | Nature of Investment | Current project<br>stage <sup>3</sup> | SCOA item          | SIP Category                   | Total Project<br>Cost | 2014/15 | 2015/16  | Q         | tr 1    | Qtr 2                                      | 2       |
|                                                                                                    |              |       |                                             |                                     |                                                                                                    |                      |                                       |                    |                                |                       | Audited | Approved | Forecast  | QTR YTD | Revised                                    | q       |
|                                                                                                    | 9 1741       | Ba    | d thousand                                  |                                     |                                                                                                    |                      |                                       |                    |                                |                       | outcome | Buager   |           |         | Forecast                                   | -       |
|                                                                                                    | 1742         |       |                                             |                                     |                                                                                                    |                      |                                       |                    |                                |                       |         |          |           |         |                                            |         |
|                                                                                                    | 1744 1745    |       |                                             |                                     |                                                                                                    |                      |                                       |                    |                                |                       |         |          |           |         |                                            |         |
|                                                                                                    | 1746         |       |                                             |                                     |                                                                                                    |                      |                                       |                    |                                |                       |         |          |           |         |                                            |         |
|                                                                                                    | 1748 1749    |       |                                             |                                     |                                                                                                    |                      |                                       |                    |                                |                       |         |          |           |         |                                            |         |
|                                                                                                    | 1750<br>1751 |       |                                             |                                     |                                                                                                    |                      |                                       |                    |                                |                       |         |          |           |         |                                            |         |
|                                                                                                    | 1752<br>1753 |       |                                             |                                     |                                                                                                    |                      |                                       |                    |                                |                       |         |          |           |         |                                            |         |
|                                                                                                    | 1754         |       |                                             |                                     |                                                                                                    |                      |                                       |                    |                                |                       |         |          |           |         |                                            |         |
|                                                                                                    | 1756<br>1757 |       |                                             |                                     |                                                                                                    |                      |                                       |                    |                                |                       |         |          |           |         |                                            |         |
|                                                                                                    | 1758         |       |                                             |                                     |                                                                                                    |                      |                                       |                    |                                |                       |         |          |           |         |                                            |         |
|                                                                                                    | 1760         |       |                                             |                                     |                                                                                                    |                      |                                       |                    |                                |                       |         |          |           |         |                                            |         |
|                                                                                                    | 1762         |       |                                             |                                     |                                                                                                    |                      |                                       |                    |                                |                       |         |          |           |         |                                            |         |
|                                                                                                    | 1764         |       |                                             |                                     |                                                                                                    |                      |                                       |                    |                                |                       |         |          |           |         |                                            |         |
|                                                                                                    | 1766         |       |                                             |                                     |                                                                                                    |                      |                                       |                    |                                |                       |         |          |           |         |                                            |         |
|                                                                                                    | 1768         |       |                                             |                                     |                                                                                                    |                      |                                       |                    |                                |                       |         |          |           |         |                                            |         |
|                                                                                                    | 1770         |       |                                             |                                     |                                                                                                    |                      |                                       |                    |                                |                       |         |          |           |         |                                            |         |
|                                                                                                    | 1771         |       |                                             |                                     |                                                                                                    |                      |                                       |                    |                                |                       |         |          |           |         |                                            |         |
|                                                                                                    | 1773         |       |                                             |                                     |                                                                                                    |                      |                                       |                    |                                |                       |         |          |           |         |                                            |         |
|                                                                                                    | 1775         |       |                                             |                                     |                                                                                                    |                      |                                       |                    |                                |                       |         |          |           |         |                                            |         |
|                                                                                                    | 1777<br>1778 |       |                                             |                                     |                                                                                                    |                      |                                       |                    |                                |                       |         |          |           |         |                                            |         |
|                                                                                                    | 1779<br>1780 |       |                                             |                                     |                                                                                                    |                      |                                       |                    |                                |                       |         |          |           |         |                                            |         |
|                                                                                                    | 1781<br>1782 |       |                                             |                                     |                                                                                                    |                      |                                       |                    |                                |                       |         |          |           |         |                                            |         |
| 1785       1787       1787       1788       1789       1790       1790       1791       1792       1792       1792       1793       1794       1794       1794       1794       1794       1794       1794       1794       1794       1794       1794       1794       1794       1794       1794       1794       1794       1794       1794       1794       1794       1794       1794       1794       1794       1794       1794       1794       1794       1794       1794       1794       1794       1794       1794       1794       1794       1794       1794       1794       1794       1794       1794       1794       1794       1794       1794       1794       1794       1794 <td>1783<br/>1784</td> <td></td> <td></td> <td></td> <td></td> <td></td> <td></td> <td></td> <td></td> <td></td> <td></td> <td></td> <td></td> <td></td> <td></td> <td></td>                                                                                                    | 1783<br>1784 |       |                                             |                                     |                                                                                                    |                      |                                       |                    |                                |                       |         |          |           |         |                                            |         |
| 1277     1278       1278     1278       1278     1278       1279     1279       1270     1279       1271     1279       1274     1274       1274     1274       1274     1274       1274     1274       1274     1274       1274     1274       1274     1274       1274     1274       1274     1274       1274     1274       1274     1274       1274     1274       1274     1274       1274     1274       1274     1274       1274     1274       1274     1274       1274     1274       1274     1274       1274     1274       1274     1274       1274     1274       1274     1274       1274     1274       1274     1274       1274     1274       1274     1274       1274     1274       1274     1274       1274     1274       1274     1274       1274     1274       1274     1274       1274     1274 </td <td>1785<br/>1786</td> <td></td> <td></td> <td></td> <td></td> <td></td> <td></td> <td></td> <td></td> <td></td> <td></td> <td></td> <td></td> <td></td> <td></td> <td></td>                                                                                                    | 1785<br>1786 |       |                                             |                                     |                                                                                                    |                      |                                       |                    |                                |                       |         |          |           |         |                                            |         |
| 1789<br>1790<br>1791<br>1792<br>1792<br>1792<br>1793<br>1794<br>1794 | 1787         |       |                                             |                                     |                                                                                                    |                      |                                       |                    |                                |                       |         |          |           |         |                                            |         |
| 1793<br>1793<br>1793<br>1794<br>1794<br>1794<br>1794<br>1794<br>1794<br>1794<br>1794                                                                                                    | 1789         |       |                                             |                                     |                                                                                                    |                      |                                       |                    |                                |                       |         |          |           |         |                                            |         |
| 1799     1799       1799     1794       1794     Image: State of the state of the sta                                                                                                    | 1791         |       |                                             |                                     |                                                                                                    |                      |                                       |                    |                                |                       |         |          |           |         |                                            |         |
| K · · · · / CashFlow Map / Fnancial Position Map / Trial Balance Summary / Rev&Exp Forecasts / FnPerform / CashFlow / FnPosition / Personnel / QuantitativePerformind / QualitativePerformind / CapitalProject / Risk    · · · · · · · · · · · · · · · · · ·                                                                                                    | 1793         |       |                                             |                                     |                                                                                                    |                      |                                       |                    |                                |                       |         |          |           |         |                                            |         |
|                                                                                                    |              | shFlo | w Map 🖌 Financial Position Map 🧹 Trial_Bala | nce Summary 📈 Rev&Ex                | p Forecasts 🖌 FinPerform 🖌 CashFlow 🖌 FinPositio                                                               | on 🖌 Personnel 🖌 Q   | uantitativePerform                    | Ind 🖌 Qualitativei | PerformInd CapitalProject Risk | 1                     |         |          |           |         |                                            | • •     |
|                                                                                                    | Ready 🎦      |       |                                             |                                     |                                                                                                    |                      |                                       |                    |                                |                       |         | _        | Count: 6  | 80% 😑   | 0.                                         | +       |
|                                                                                                    |              |       | - 🗢 📄 📐 I                                   | 🔼 🙆 🖊                               |                                                                                                    |                      |                                       |                    |                                |                       |         | 0%) 🖝 (  | ) 🚳 🔟 🗑 🌘 | S 🖪 😼 🖽 | <ul> <li>01:51 PN<br/>2015/05/1</li> </ul> | 4<br>29 |

Info: These only relate to those capital projects that can be classified and infrastructure. The table mimics the one in the Budget template.

Important: Only entities involved in infrastructure development are expected to complete this sheet. All capital acquisitions must be captured in the investing activities section of your cash flow as well.

The projects are split into mega, large and small in the same way as in the budget template, with the value of the project guiding the classification.

- 1. Column G: Capture the project name
- 2. Column H: Capture the type of infrastructure, e.g. Dam, hospital, road etc.
- 3. Column I: Capture the project description
- 4. Columns J-M: Select from the drop down list. For SIP, if not related to any listed, the entity can leave that column blank.
- 5. Columns N-Y are for the monetary values. Capture the total cost of project, the audited outcome for the previous financial year if it is an on-going project, the approved budget for the reporting year, the forecasts and YTD spending for each quarter.
- 6. Columns AA-AD are formula driven and will calculate the Deviation, % YTD, % Deviation and available budget.

### <u>Risk</u>

Info: This requirement is to allow entities to show what risks they have that may have big budgetary implications and how they are mitigating or managing these.

| Home Insett Page Layout Formulas<br>T27 • 6 fr<br>E F<br>E F<br>E Labour Relations Council | Data Review View Deve   | eloper My Macros         |                              |                           |                        |               |                |                  |   |                           |        |             | ♡             | () — f       |
|--------------------------------------------------------------------------------------------|-------------------------|--------------------------|------------------------------|---------------------------|------------------------|---------------|----------------|------------------|---|---------------------------|--------|-------------|---------------|--------------|
| T27 - fx<br>E F<br>Education Labour Relations Council                                      |                         |                          |                              |                           |                        |               |                |                  |   |                           |        |             |               |              |
| E F<br>Education Labour Relations Council                                                  | C                       |                          |                              |                           |                        |               |                |                  |   |                           |        |             |               |              |
| E F Education Labour Relations Council                                                     | C                       |                          | 1                            |                           |                        |               |                |                  |   |                           |        |             |               |              |
| Education Labour Relations Council                                                         | G                       | Н                        | I                            | J                         | K Rete of sich         | L             | M              | N                | 0 | Р                         | Q      | R           | S             |              |
|                                                                                            |                         |                          |                              | Red                       | Critical risk          | Colour        |                |                  |   |                           |        |             |               |              |
| PE36                                                                                       | Hide unused Unhide rows | Next                     |                              | Orange                    | High risk              |               |                |                  |   |                           |        |             |               |              |
|                                                                                            |                         |                          |                              | Yellow                    | moderate risk          |               |                |                  |   |                           |        |             |               |              |
| Risk                                                                                       |                         |                          |                              | Green                     | Low risk               |               |                |                  |   |                           |        |             |               |              |
|                                                                                            |                         |                          | 20                           | 015/16                    |                        |               |                |                  |   | হা                        | R 1    |             |               |              |
| Programme/Activity/Objective                                                               | Risk                    | Risk description         | Indicators                   | Impact                    | Probability/Likelihood | Rates of risk | Cost of risk   | Mitigation       |   | Mitigation steps progress | Impact | Probability | Rates of risk | Mitigation : |
|                                                                                            |                         |                          |                              | Low                       | 0% - 10%               |               |                |                  |   |                           |        |             |               |              |
|                                                                                            |                         |                          |                              | Major                     | 61% - 70%              |               |                |                  |   |                           |        |             |               |              |
|                                                                                            |                         |                          |                              | Major                     | 31% - 40%              |               |                |                  |   |                           |        |             |               |              |
|                                                                                            |                         |                          |                              |                           |                        |               |                |                  |   |                           |        |             |               |              |
|                                                                                            |                         |                          |                              |                           |                        |               |                |                  |   |                           |        |             |               |              |
|                                                                                            |                         |                          |                              |                           |                        |               |                |                  |   |                           |        |             |               |              |
|                                                                                            |                         |                          |                              |                           |                        |               |                |                  |   |                           |        |             |               |              |
|                                                                                            |                         |                          |                              |                           |                        |               |                |                  |   |                           |        |             |               |              |
|                                                                                            |                         |                          |                              |                           |                        |               |                |                  |   |                           |        |             |               |              |
|                                                                                            |                         |                          |                              |                           |                        |               |                |                  |   |                           |        |             |               |              |
|                                                                                            |                         |                          |                              |                           |                        |               |                |                  |   |                           |        |             |               |              |
|                                                                                            |                         |                          |                              |                           |                        |               |                |                  |   |                           |        |             |               |              |
|                                                                                            |                         |                          |                              |                           |                        |               |                |                  |   |                           |        |             |               |              |
|                                                                                            |                         |                          |                              |                           |                        |               |                |                  |   |                           |        |             |               |              |
|                                                                                            |                         |                          |                              |                           |                        |               |                |                  |   |                           |        |             |               |              |
|                                                                                            |                         |                          |                              |                           |                        |               |                |                  |   |                           |        |             |               |              |
|                                                                                            |                         |                          |                              |                           |                        |               |                |                  |   |                           |        |             |               |              |
|                                                                                            |                         |                          |                              |                           |                        |               |                |                  |   |                           |        |             |               |              |
|                                                                                            |                         |                          |                              |                           |                        |               |                |                  |   |                           |        |             |               |              |
|                                                                                            |                         |                          |                              |                           |                        |               |                |                  |   |                           |        |             |               |              |
|                                                                                            |                         |                          |                              |                           |                        |               |                |                  |   |                           |        |             |               |              |
|                                                                                            |                         |                          |                              |                           |                        |               |                |                  |   |                           |        |             |               |              |
|                                                                                            |                         |                          |                              |                           |                        |               |                |                  |   |                           |        |             |               |              |
|                                                                                            |                         |                          |                              |                           |                        |               |                |                  |   |                           |        |             |               |              |
|                                                                                            |                         |                          |                              |                           |                        |               |                |                  |   |                           |        |             |               |              |
|                                                                                            |                         |                          |                              |                           |                        |               |                |                  |   |                           |        |             |               |              |
|                                                                                            |                         |                          |                              |                           |                        |               |                |                  |   |                           |        |             |               |              |
|                                                                                            |                         |                          |                              |                           |                        |               |                |                  |   |                           |        |             |               |              |
|                                                                                            |                         |                          |                              |                           |                        |               |                |                  |   |                           |        |             |               |              |
|                                                                                            |                         |                          |                              |                           |                        |               |                |                  |   |                           |        |             |               |              |
|                                                                                            |                         |                          |                              |                           |                        |               |                |                  |   |                           |        |             |               |              |
|                                                                                            |                         |                          |                              |                           |                        |               |                |                  |   |                           |        |             |               |              |
|                                                                                            |                         |                          |                              |                           |                        |               |                |                  |   |                           |        |             |               |              |
| Einancial Position Man                                                                     |                         | Inform / CashElow / FinD | acition / Barcannal / Ouant  | itativoDorformi           | nd / QualitativeBe     | formInd       | CapitalDroject | Pick Commitments |   |                           |        |             |               |              |
|                                                                                            |                         | chonny cashion y File    | Usition & Personner & Qualit | accession enterney in the |                        | Hormand X     | copicaritoject | Continents U     |   |                           |        |             | 00%           |              |
| · · · · · · · · · · · · · · · · · · ·                                                      |                         |                          |                              |                           |                        |               |                |                  |   |                           |        |             |               |              |
|                                                                                            |                         |                          |                              |                           |                        |               |                |                  |   |                           |        |             |               | 01:52 PM     |

- 1. Column F: Select objective/programme/activity
- 2. Column G: Capture name of the risk
- 3. Column H: Capture description of risk
- 4. Column I: List the indicators of the risk

Info: The indicators refer to those conditions or occurrences that alert the entity that the said risk materialisation is imminent. E.g. an indicator for a risk- "IT server crashing" may be very slow processing capacity.

#### 5. Column J: Select impact

Legend-: Major- can seriously derail mandate delivery

Moderate- can slow down mandate delivery

Low- can be dealt with little damage to mandate delivery

6. Column K: Select Probability/Likelihood

#### Definition: This measures the possibility of the risk materialising.

- 7. Column L is formula driven and rates the risk by combining the impact and the likelihood.
- 8. Column M: Capture the cost to the organisation should the risk materialise. If the risk mitigation strategy involves insuring the risk, then capture the cost after having discounted the insurance payment. Then indicate under comments that the risk is insured to the value of XXX.
- 9. Column N: Capture the mitigation strategy against this risk
- 10. Columns P-AE: Every quarter report on the progress of the mitigation strategy implementation, the impact and likelihood and rating of risk.

### **Commitments**

Info: Commitments are meant for those commitments budgeted for in the current year, but may end up being wholly or partially paid for in the following financial year. The table tracks these throughout the year.

| X      | 17 - (* · 1 |                                                                 | ELRC_PE36.xlsm                                           | Microsoft Excel                                                                                                    |                  |                         |                 |               | - 0 ×      |
|--------|-------------|-----------------------------------------------------------------|----------------------------------------------------------|----------------------------------------------------------------------------------------------------|------------------|-------------------------|-----------------|---------------|------------|
| File   | Home        | Insert Page Layout Formulas Data Review View Developer          | My Macros                                                |                                                                                                    |                  |                         |                 |               | × - = = ×  |
|        | G18         | - (~ <i>f</i> _                                                 |                                                          |                                                                                                    |                  |                         |                 |               | ^          |
|        |             |                                                                 |                                                          |                                                                                                    |                  |                         |                 |               | \$         |
|        | E           | F                                                               | G                                                        | Н                                                                                                    | 1                | J                       | К               | AA            | -          |
| 3      |             |                                                                 |                                                          |                                                                                                    |                  |                         |                 |               |            |
| 4      |             | Education Labour Relations Council                              |                                                          |                                                                                                    |                  |                         |                 |               |            |
| 5      |             | PF36                                                            |                                                          |                                                                                                    |                  |                         |                 |               |            |
| 6      |             | 1200                                                            | Hide unused Unhide rows Next                             |                                                                                                    |                  |                         |                 |               |            |
| 7      |             | Commitment                                                      |                                                          |                                                                                                    |                  |                         |                 |               |            |
| 0      |             | Contract Bot Number                                             | Sumplier                                                 | Contract                                                                                                    | Contract         | Contract                | Contract Amount | Commente      |            |
| 0      |             | Contract Rel Number                                             | Supplier                                                 | Starting Data                                                                                                    | Ending Data      | Signature Date          | Contract Amount | Comments      |            |
| 9      |             |                                                                 |                                                          | Starting Date                                                                                                    | Ending Date      | Signature Date          |                 |               |            |
| 10     |             |                                                                 |                                                          |                                                                                                    |                  |                         |                 |               |            |
| 11     |             |                                                                 |                                                          |                                                                                                    |                  |                         |                 |               |            |
| 12     |             |                                                                 |                                                          |                                                                                                    |                  |                         |                 |               |            |
| 13     |             |                                                                 |                                                          |                                                                                                    |                  |                         |                 |               |            |
| 14     |             |                                                                 |                                                          |                                                                                                    |                  |                         |                 |               |            |
| 15     |             |                                                                 |                                                          |                                                                                                    |                  |                         |                 |               |            |
| 16     |             |                                                                 |                                                          |                                                                                                    |                  |                         |                 |               |            |
| 1/     |             |                                                                 |                                                          |                                                                                                    |                  |                         |                 |               |            |
| 18     |             |                                                                 |                                                          |                                                                                                    |                  |                         |                 |               |            |
| 19     |             |                                                                 |                                                          |                                                                                                    |                  |                         |                 |               |            |
| 20     |             |                                                                 |                                                          |                                                                                                    |                  |                         |                 |               |            |
| 21     |             |                                                                 |                                                          |                                                                                                    |                  |                         |                 |               |            |
| 22     |             |                                                                 |                                                          |                                                                                                    |                  |                         |                 |               |            |
| 23     |             |                                                                 |                                                          |                                                                                                    |                  |                         |                 |               |            |
| 24     |             |                                                                 |                                                          |                                                                                                    |                  |                         |                 |               |            |
| 25     |             |                                                                 |                                                          |                                                                                                    |                  |                         |                 |               |            |
| 26     |             |                                                                 |                                                          |                                                                                                    |                  |                         |                 |               |            |
| 27     |             |                                                                 |                                                          |                                                                                                    |                  |                         |                 |               |            |
| 28     |             |                                                                 |                                                          |                                                                                                    |                  |                         |                 |               |            |
| 29     |             |                                                                 |                                                          |                                                                                                    |                  |                         |                 |               |            |
| 30     |             |                                                                 |                                                          |                                                                                                    |                  |                         |                 |               |            |
| 31     |             |                                                                 |                                                          |                                                                                                    |                  |                         |                 |               |            |
| 32     |             |                                                                 |                                                          |                                                                                                    |                  |                         |                 |               |            |
| 33     |             |                                                                 |                                                          |                                                                                                    |                  |                         |                 |               |            |
| 34     |             |                                                                 |                                                          |                                                                                                    |                  |                         |                 |               |            |
| 35     |             |                                                                 |                                                          |                                                                                                    |                  |                         |                 |               |            |
| 36     |             |                                                                 |                                                          |                                                                                                    |                  |                         |                 |               |            |
| 37     |             |                                                                 |                                                          |                                                                                                    |                  |                         |                 |               |            |
| 14 4 1 | N Trial P   | Balance Summary Rev&Exp Forecasts EnPerform CashElow EnPosition | Personnel / QuantitativePerformind / QualitativePerformi | nd / CapitalProject /                                                                                                    | Risk Commitments | Prog IS CE & BS summ    | all 4           |               |            |
| Ready  | 2           |                                                                 |                                                          |                                                                                                    |                  | ,, a. a. o. sami        |                 | III II 140% — |            |
|        |             |                                                                 |                                                          | Contraction of the local division of the local division of the loc |                  |                         |                 |               | 01:54 PM   |
|        |             |                                                                 |                                                          | and the second second se                                                                                                    |                  | No. of Concession, Name |                 |               | 2015/05/29 |

Important: Commitments should only be recorded when it is clear that they will continue in the next financial year and may require surplus retention. Record them in the quarter when it becomes clear that this will happen.

1. Complete the columns as per self-explanatory headings.

### Summary of financial data

Info: this sheet is entirely formula driven and summarises all the financial data

### **Deviations**

Info: This sheet is where the deviations coming for the reporting sheets can be explained. Only significant deviations should be explained.

### Sign off page

Important: This is to be signed off by the accounting officer/authority (i.e. The Board). This function can be delegated to the CEO of the organisation, if the board deems it appropriate.

| <b>X</b> |          | c= +   💹 🖬    |                   | _             | _              |                 |                                   | _           |                |              | _         | ELRC_I   | E36adsm - N | licrosoft Exce | 1           |          | _     | _ | _ | _ | _        |   |                                         |         |          | - 60          | × 1   |
|----------|----------|---------------|-------------------|---------------|----------------|-----------------|-----------------------------------|-------------|----------------|--------------|-----------|----------|-------------|----------------|-------------|----------|-------|---|---|---|----------|---|-----------------------------------------|---------|----------|---------------|-------|
| File     | HK       | ome Inse      | rt Page Layou     | t Formula:    | Data           | Review V        | iew Develo                        | oper My I   | Macros         |              |           |          |             |                |             |          |       |   |   |   |          |   |                                         |         | ~        | (iii) - (iii) | / 200 |
|          | T27      | -             | C Ja              |               |                |                 |                                   |             |                |              |           |          |             |                |             |          |       |   |   |   |          |   |                                         |         |          |               | ^     |
|          |          |               |                   |               | -              |                 |                                   |             | -              |              |           |          |             |                |             |          |       |   |   |   | <br>     |   |                                         |         |          | ~             |       |
| 1        |          |               |                   |               | <i>r</i>       |                 |                                   |             | 6              |              |           | K        | L           | 1MI            | N           | 0        | 4     | Q | R |   | <br>0    | ~ |                                         | ~       |          | 2             |       |
| 2        |          |               |                   |               |                |                 |                                   |             |                |              |           |          |             |                |             |          |       |   |   |   |          |   |                                         |         |          |               |       |
| 4        | Educat   | tion Labour   | Relations Cou     | ncil          |                |                 |                                   |             |                |              |           |          |             |                |             |          |       |   |   |   |          |   |                                         |         |          |               |       |
| 5        | PE36     |               |                   |               |                |                 |                                   |             |                |              |           |          |             |                |             |          |       |   |   |   |          |   |                                         |         |          |               |       |
| 7        |          |               |                   |               |                |                 |                                   |             |                |              |           |          |             |                |             |          |       |   |   |   |          |   |                                         |         |          |               |       |
| 8        | _        |               |                   |               |                |                 |                                   |             |                |              |           |          |             |                |             |          |       |   |   |   |          |   |                                         |         |          |               |       |
| 9        | AL-24    | <u>≪ ∥a</u>   |                   |               |                |                 |                                   |             |                |              |           |          |             |                |             |          |       |   |   |   |          |   |                                         |         |          |               |       |
| 11       |          | natio         | nal treasury      | /             |                |                 |                                   |             |                |              |           |          |             |                |             |          |       |   |   |   |          |   |                                         |         |          |               |       |
| 12       | 110      | National Tr   | TOP BOUTH AFRICA  |               |                |                 |                                   |             |                |              |           |          |             |                |             |          |       |   |   |   |          |   |                                         |         |          |               |       |
| 14       | -        |               |                   |               |                |                 |                                   |             |                |              |           |          |             |                |             |          |       |   |   |   |          |   |                                         |         |          |               |       |
| 15       |          |               |                   |               |                |                 |                                   |             |                |              |           |          |             |                |             |          |       |   |   |   |          |   |                                         |         |          |               |       |
| 17       |          |               |                   |               |                |                 |                                   |             |                |              |           |          |             |                |             |          |       |   |   |   |          |   |                                         |         |          |               |       |
| 18       | Educat   | tion Labour I | Relations Counc   | 0             |                |                 |                                   |             |                |              |           |          |             |                |             |          |       |   |   |   |          |   |                                         |         |          |               |       |
| 20       |          |               |                   |               |                |                 |                                   |             |                |              |           |          |             |                |             |          |       |   |   |   |          |   |                                         |         |          |               |       |
| 21       | the fina | incial and ne | on-financial data | submitted for | the current of | uarter is corre | hereby certify<br>ect and gives a | an by that  |                |              |           |          |             |                |             |          |       |   |   |   |          |   |                                         |         |          |               |       |
| 23       | overview | w of the perf | ormance of the    | entity.       |                |                 |                                   |             |                |              |           |          |             |                |             |          |       |   |   |   |          |   |                                         |         |          |               |       |
| 24       | Signed   | by: Accourt   | ting Officer/Aut  | ionity and    |                | 1               |                                   |             |                |              |           |          |             |                |             |          |       |   |   |   |          |   |                                         |         |          |               |       |
| 26       |          |               |                   | ~ 2           |                |                 |                                   |             |                |              |           |          |             |                |             |          |       |   |   |   |          |   |                                         |         |          |               |       |
| 28       | Date: .  |               | ./                |               |                |                 |                                   |             |                |              |           |          |             |                |             |          |       |   |   |   | <br>1    |   |                                         |         |          |               |       |
| 29       |          |               |                   |               |                |                 |                                   |             |                |              |           |          |             |                |             |          |       |   |   |   |          |   |                                         |         |          |               |       |
| 31       |          |               |                   |               |                |                 |                                   |             |                |              |           |          |             |                |             |          |       |   |   |   |          |   |                                         |         |          |               |       |
| 32       | Comm     | ents:         |                   |               |                |                 |                                   |             |                |              |           |          |             |                |             |          |       |   |   |   |          |   |                                         |         |          |               |       |
| 34       |          |               |                   |               |                |                 |                                   |             |                |              |           |          |             |                |             |          |       |   |   |   |          |   |                                         |         |          |               |       |
| 35       |          |               |                   |               |                |                 |                                   |             |                |              |           |          |             |                |             |          |       |   |   |   |          |   |                                         |         |          |               |       |
| 37       |          |               |                   |               |                |                 |                                   |             |                |              |           |          |             |                |             |          |       |   |   |   |          |   |                                         |         |          |               |       |
| 38       |          |               |                   |               |                |                 |                                   |             |                |              |           |          |             |                |             |          |       |   |   |   |          |   |                                         |         |          |               |       |
| 40       |          |               |                   |               |                |                 |                                   |             |                |              |           |          |             |                |             |          |       |   |   |   |          |   |                                         |         |          |               |       |
| 41       |          |               |                   |               |                |                 |                                   |             |                |              |           |          |             |                |             |          |       |   |   |   |          |   |                                         |         |          |               |       |
| 43       |          |               |                   |               |                |                 |                                   |             |                |              |           |          |             |                |             |          |       |   |   |   |          |   |                                         |         |          |               |       |
| 44       |          |               |                   |               |                |                 |                                   |             |                |              |           |          |             |                |             |          |       |   |   |   |          |   |                                         |         |          |               | -     |
| Read     |          | ningenform .  | < cashriow <      | inposition <  | Personnel «    | Controlation    | errormind «                       | Qualitative | and the second | < capitalPro | and C Rek | ac commu | Pi          | 09,15,CF & B   | s summaries | Deviatio | Sign- |   |   |   |          |   |                                         | 100     | % 😑      |               | ÷     |
|          |          |               |                   |               |                | 4               | VV4                               |             |                |              |           |          |             |                |             |          |       |   | - |   | <br>100% |   | (1) (1) (1) (1) (1) (1) (1) (1) (1) (1) | · 📖 🕅 🕞 | • *== •> | 01:55 PM      |       |
|          |          |               |                   |               |                |                 |                                   |             |                |              |           |          |             |                |             |          |       |   |   |   |          |   |                                         |         |          | 2013/05/29    |       |